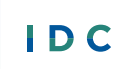

Collect, Report, Analyze, and Use High-Quality Part B Data

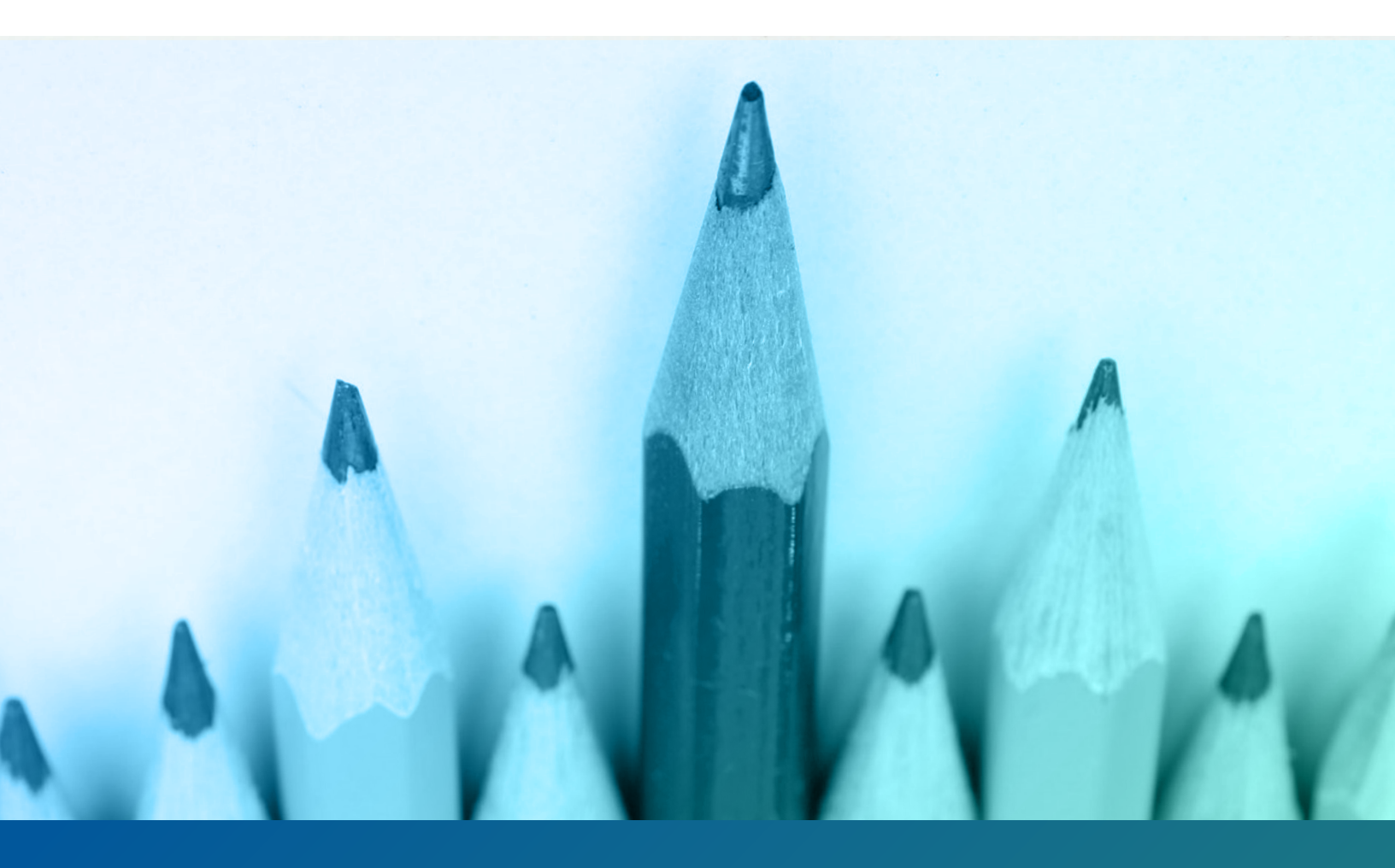

## **Outlier Analyses** Step-by-Step Guide

Authors: Danielle Crain, Chris Lysy

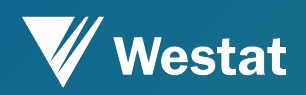

January 2020

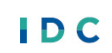

IDEA DATA CENTER

The IDEA Data Center (IDC) created this publication under U.S. Department of Education, Office of Special Education Programs grant number H<sub>373</sub>Y190001. Richelle Davis and Rebecca Smith serve as the project officers.

The views expressed herein do not necessarily represent the positions or policies of the U.S. Department of Education. No official endorsement by the U.S. Department of Education of any product, commodity, service, or enterprise mentioned in this publication is intended or should be inferred. This product is in the public domain. Authorization to reproduce it in whole or in part is granted.

For more information about IDC's work and its partners, see <a href="http://www.ideadata.org">www.ideadata.org</a>.

#### Suggested Citation:

Crain, D., and Lysy, C. (2020, January). *Outlier Analyses: Step-by-Step Guide*. IDEA Data Center. Rockville, MD: Westat.

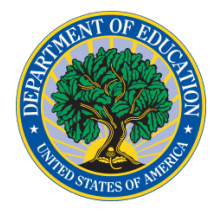

U.S. Office of Special Education Programs

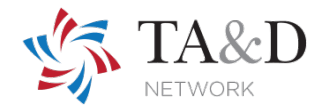

## **Outlier Analyses: Step-by-Step Guide**

### **Purpose and Intended Audience**

Outlier analysis provides an important tool for examining data to identify observations [among local education agencies (LEAs), schools, students] with data that deviate from an established norm so that states can investigate the observations as possible data errors. This guide introduces the principles of outlier analysis and includes six tutorials on completing an outlier analysis. It is a companion for the IDEA Data Quality: Outlier Analyses Tool, an Excel-based tool states can use to identify outliers using the interquartile range approach described in the step-by-step tutorials. IDC designed these two products—the outlier analyses tool and this step-by-step guide-for state personnel responsible for the IDEA 618 and/or 616 data to use. IDEA Part B state staff working with LEAs also can use the products to analyze their local data. Any state staff with the ability to examine and analyze IDEA 618 and/or 616 data also can benefit from these technical assistance (TA) products. Such staff include data managers, Information Technology (IT) personnel, coordinators, and directors.

This guide provides an overview of outlier analysis. It is organized around four questions:

- 1. What is an outlier?
- 2. Why is outlier analysis important for data validity and reliability?
- 3. What action should states take after conducting an outlier analysis?
- 4. How can states conduct and display an outlier analysis?

### **Question 1: What Is an Outlier?**

"An outlier is an observation which deviates so much from the other observations as to arouse suspicions that it was generated by a different mechanism" (Hawkins, 1980). Outlier analysis also includes investigating whether the data are valid or invalid. In the fields of statistics and data mining, outliers may be referred to as anomalies, abnormalities, deviants, and discordant data. When conducting an outlier analysis, states define what value or combination of values are outside the expected norm. These parameters can help specify the LEAs that have data outside of the "normal" parameters the state sets. There may be times when states see differences in LEAs IDC's principles for high-quality data include addressing data quality at all stages—collecting, submitting, analyzing, reporting, and using.

At the most fundamental level, highquality data are timely, accurate, and complete.

- *Timely* data are current per a specific period of time.
- Accurate data are
  - Reliable, that is, consistent across time, methods, and locations; and
  - Valid, that is, representative of what they are designed to measure.
- **Complete** data represent the intended population (e.g., national, state, or local level) and relevant subgroups (e.g., race/ethnicity, grade level, socioeconomic level, gender).

Beyond these fundamental components, high-quality data are also *accessible, usable*, and *secure*.

- Accessible data are readily available in formats that are understandable, user friendly, and practical.
- Usable data promote sound management, strong governance, and dedication to improving results for children and youth with disabilities and their families.
- Secure data are collected and stored with due consideration to maintaining confidentiality and with electronic and physical protections commensurate with the sensitivity of the data.

that the state considers normal. It is up to the states to determine what constitutes a "sufficient" anomaly.

Outlier analysis may identify valid as well as invalid data. Invalid outliers are the target of outlier analysis, as they represent errors in the data. On the other hand, valid outliers may appear to be outside the norm, but investigation demonstrates that the data are not in error. Valid outliers may occur due to random variation, which occurs due to chance and is inherent in a system.

## **Question 2: Why Is Outlier Analysis Important for Data Validity and Reliability?**

Outlier analysis is primarily important because it helps to identify errors in the data, which, when investigated, may reveal systematic errors in data collection, coding, or entry. **Invalid outliers should be corrected, and the processes that resulted in such errors should be fixed**.

Outlier analysis also can be important because it may identify LEAs that are performing better or worse than the norm. Identifying these high or low performers provides opportunities for understanding the factors behind high performance or providing targeted TA where it is needed.

## **Question 3: What Action Should States Take After Conducting an Outlier Analysis?**

After conducting an outlier analysis, states should investigate any identified outliers to understand why the data are so different from the norm. If the data are outside the parameters states set for valid outliers, then states should follow up with the LEAs to determine the root cause of the outlying data. Questions to focus outlier investigations<sup>1</sup> follow.

#### 1. Are the outliers found in just one LEA?

Knowing that all outliers are found in just one LEA can help state personnel focus their investigation into the cause of outliers.

#### 2. Are the same LEAs identified with outliers in more than one data submission

State personnel may want to review LEAs that have outlier data in more than one data submission. The outliers may indicate a need for the LEA to review the data entry or coding policies. They also may indicate that the LEA lacks understanding of the data that the data submissions require.

#### 3. Are multiple outliers commonly identified in the same LEAs?

If an outlier analysis reveals multiple outliers commonly identified in the same LEAs, state personnel may want to review the similarities in demographics or data collection practices in these LEAs or both.

<sup>&</sup>lt;sup>1</sup> The Office of Elementary and Secondary Education (OESE) compiled a list of possible causes of data quality problems related to the *Elementary and Secondary Education Act* (ESEA) and other data reporting. States can review the list to help determine areas of data quality that the outlier analysis affects (U.S. Department of Education 2006).

#### 4. Are the LEAs with outliers using non-standard data collection definitions?

State personnel may want to review the definitions LEAs use to ensure that, within the state context, the LEAs understand and use the definitions the Office of Special Education Programs (OSEP) provides for the IDEA 618 data collections. For example, outliers in the discipline data could be due to an LEA's interpretation of the terms "suspension" and "expulsion."

#### 5. Are the LEAs with outliers using non-standard methods for aggregating the data?

States that collect aggregated data from LEAs may want to review the methods LEAs use to aggregate studentlevel data to create totals. Inconsistencies in how LEAs aggregate data could lead to outliers. For example, the state education agency (SEA) may want to review the methods LEAs use to aggregate the number of students with disabilities by race/ethnicity to ensure that the LEAs appropriately count each child in the seven categories OSEP requires.

#### 6. Are the LEAs with outliers using non-standard methods to collect the data?

State personnel may want to review whether LEAs are using similar, standard policies and procedures for collecting the data. For example, this can include ensuring that all LEAs use the U.S. Department of Education's race/ethnicity guidelines. It also could include ensuring all locals define suspension and expulsion consistently.

#### 7. Did the small *n*-size affect the analysis?

States can analyze *n* size in two different ways. The *n* size can skew the results of the analysis. If an LEA has a small population, then it may lead to outliers because of the proportion of the population to the rest of the state's LEAs. To investigate if this scenario has occurred, users would disaggregate the data and determine if they are sensible based on the local small populations. The second scenario can lead to outliers when reporting IDEA data. States can review the *n* size used to calculate the Annual Performance Report (APR) for Part B Indicator B4 around discipline and significant discrepancy to determine if outliers have skewed the results of the analyses.

For more information on examining root cause, states can review <u>Equity, Inclusion, and Opportunity: Addressing</u> <u>Success Gaps, White Paper.</u>

# Question 4: How Can States Conduct and Display an Outlier Analysis?

States can use several possible approaches to conduct an outlier analysis. The <u>IDEA Data Ouality: Outlier Analyses</u> <u>Tool</u> provides assistance with automatic calculation of an outlier analysis. State staff who want to calculate their outlier analysis using their databases and/or programs can use this step-by-step guide instead.

There is no single right way to do an outlier analysis. Staff need to choose an approach and be systematic.

This guide provides six different tutorials covering different methods states can use to identify and visualize outliers. Five of the six tutorials explain approaches using Microsoft Excel. The sixth approach uses Tableau to visualize outliers. Staff should pick the method, or methods, that make the most sense to them.

#### Identifying an Outlier

Identifying an outlier starts with a simple question, "What Is Normal?" The six tutorials in this guide can help state staff define what is normal and use data visualization to make identified outliers more noticeable.

Outliers are the numbers outside of a range of data considered normal. The following three tutorials present different ways of identifying what is normal:

- Tutorial 1: Systematically Determining What Is Normal Using the Interquartile Range
- Tutorial 2: Qualitatively Defining a Normal Range
- Tutorial 3: Simply Sorting

Data visualization can help support outlier analyses by making identified outliers more noticeable. The following three tutorials present visual approaches that pair well with any of the first three approaches to calculating outlier analysis.

- Tutorial 4: Heat Maps in Excel
- Tutorial 5: Dot Plots in Excel
- Tutorial 6: Dot Plots in Tableau

#### A Range of Normal

As stated previously, outliers are the numbers outside of a range of data that state staff identified as normal. Here are a few ways to define a normal range.

(Note: Within this section, the guide refers to the edges of the normal range as Upper and Lower Fences.)

#### Tutorial 1: Systematically Determining What Is Normal Using the Interquartile Range

Tutorial 1 is the typical statistical approach to defining what is normal. This approach uses an easy-to- calculate "interquartile range" to identify a normal range for a provided series of data. This series could be data from across all LEAs in a state for a single measure. Most likely, state staff will analyze a distribution within a single column in Excel.

#### Step 1.

To start, staff will need an Excel workbook with at least two columns of data. The following example uses districtlevel Indicator B5 data.

| X 🚽 🤊      | • (> •    <del>-</del> | ALC: NO.        | Outlier-Analysis-up                                                     | lated.xlsx - Microsoft Excel                                  |                                        |
|------------|------------------------|-----------------|-------------------------------------------------------------------------|---------------------------------------------------------------|----------------------------------------|
| File       | Home Ins               | ert Page Layout | Formulas Data Review View Tableau eDocPrint                             | er JMP Acrobat                                                |                                        |
|            | iut<br>iopy +          | Arial           | · 10 · A <sup>^</sup> A <sup>×</sup> ≡ ≡ ≈ ≫·· ≣ <sup>1</sup> Wrap Text | rcentage                                                      | Σ AutoSum *<br>Fill *                  |
| v 💞 F      | ormat Painter          | B I U - H       | 🗄 * 🤷 * 📥 🛎 🚔 🚝 🎏 🔛 Merge & Center * 🖇                                  | Formatting * as Table * Styles *                              | Clear * Filter * Select *              |
| Clipbo     | ard 🖓                  | Font            | t 🕼 Alignment 🖓                                                         | Number 🖙 Styles Cells                                         | Editing                                |
| D9         | 41                     | • 🤄 🕺 🕇         | 100%                                                                    |                                                               | ~                                      |
| A          | В                      | С               | D                                                                       | E                                                             | F                                      |
| 1 District | Enrollment             | SWD Enrollment  | 5A - SWD Served in the Regular Class 80% or More of the Day             | 5B - SWD Served in the Regular Class Less Than 40% of the Day | 5C - SWD Served in Separate Facilities |
| 2 000001   | 329                    | 35              | 87.50%                                                                  | 0.00%                                                         | 0.00%                                  |
| 3 000002   | 90                     | 13              | 92.86%                                                                  | 0.00%                                                         | 0.00%                                  |
| 4 000003   | 214                    | 30              | 93.75%                                                                  | 0.00%                                                         | 0.00%                                  |
| 5 000004   | 77                     | 0               | NR                                                                      | NR                                                            | NR                                     |
| 6 000005   | 156                    | 32              | 100.00%                                                                 | 0.00%                                                         | 0.00%                                  |
| 7 000006   | 117                    | 55              | 85.45%                                                                  | 14.55%                                                        | 0.00%                                  |
| 8 000007   | 795                    | 113             | 82.35%                                                                  | 7.06%                                                         | 3.53%                                  |
| 9 000008   | 3184                   | 700             | 87.50%                                                                  | 6.41%                                                         | 3.97%                                  |
| 10 000009  | 1073                   | 135             | 68.38%                                                                  | 10.26%                                                        | 5.13%                                  |
| 11 000010  | 17254                  | 4011            | 43.74%                                                                  | 13.82%                                                        | 5.65%                                  |
| 12 000011  | 305                    | 99              | 95.92%                                                                  | 0.00%                                                         | 0.00%                                  |
| 13 000012  | 101                    | 21              | 93.33%                                                                  | 0.00%                                                         | 0.00%                                  |
| 14 000013  | 1290                   | 296             | 58.76%                                                                  | 5.47%                                                         | 2.19%                                  |
| 15 000014  | 991                    | 113             | 77.32%                                                                  | 11.34%                                                        | 8.25%                                  |
| 16 000015  | 317                    | 38              | 90.91%                                                                  | 0.00%                                                         | 0.00%                                  |
| 17 000016  | 2237                   | 473             | 68.14%                                                                  | 14.77%                                                        | 4.38%                                  |
| 18 000017  | 1754                   | 204             | 73.10%                                                                  | 19.29%                                                        | 0.00%                                  |
| 19 000018  | 1460                   | 200             | 63.33%                                                                  | 10.67%                                                        | 5.33%                                  |
| 20 000019  | 3134                   | 545             | 52.97%                                                                  | 10.27%                                                        | 5.86%                                  |
| 21 000020  | 1085                   | 146             | 53.49%                                                                  | 10.08%                                                        | 1.55%                                  |
| 22 000021  | 592                    | 108             | 50.67%                                                                  | 17 33%                                                        | n nn%                                  |
|            | Outlier Analy          | sis Step 1 Outl | iier Analysis Step 2 🖉 Outlier Analysis Step 3 🖉 Outlier Analysis S     | tep 4 / Outlier Analysid                                      |                                        |
| Ready 🔛    |                        |                 |                                                                         |                                                               |                                        |
|            |                        |                 |                                                                         |                                                               |                                        |

#### Step 2.

The first calculations are for the first and third quartiles, using the following formulas in Excel: "=PERCENTILE(<Cell Range>,0.25)" AND "=PERCENTILE(<Cell Range>,0.75)"; staff should just replace <Cell Range> with the range of values they are checking.

For this example, the formula for the Quartile 1 calculation would be "=PERCENTILE(D2:D949,0.25)," and the Quartile 3 calculation would be "=PERCENTILE(D2:D949,0.75)."

| X 🚽 🤊 -                                                                                                    | (" +   =                                                                                                    | -                                                                                                    | Outlier-Analysis-upo                                                                                                    | lated.xlsx - Microsoft Excel                                                                                                    |                                                                                                    |
|----------------------------------------------------------------------------------------------------|----------------------------------------------------------------------------------------------------|----------------------------------------------------------------------------------------------------|----------------------------------------------------------------------------------------------------|----------------------------------------------------------------------------------------------------|----------------------------------------------------------------------------------------------------|
| File                                                                                                    | lome Inse                                                                                                    | ert Page Layout                                                                                                    | Formulas Data Review View Tableau eDocPrint                                                                                                    | er JMP Acrobat                                                                                                    | X 🖬 🗕 🕥 A                                                                                                    |
| Paste<br>Clipboa                                                                                                    | ut<br>opy *<br>ormat Painter<br>urd ਯ                                                                                         | Arial ••••••••••••••••••••••••••••••••••••                                                                                   | · <u>」</u> · <u>A</u> · A <sup>·</sup> = = ● ≫· 雷Wap Text Gr<br>· <u>③</u> · <u>A</u> · E = 译译 团Merge & Center · S<br>Alignment 5                                                                                                    | neral<br>- %, ) * 80 + 93<br>Number<br>Number<br>Conditional Format Cell<br>Formatting as Table ~ Styles<br>Styles<br>Cells<br>Cells<br>Cells<br>Cells                                                  | Σ AutoSum *<br>Fill * Soft & Find &<br>Clear * Filter * Select *<br>Editing                                                                                                    |
| D95                                                                                                    | 2 .                                                                                                    | • (* f <sub>x</sub> =                                                                                                    | PERCENTILE(D2:D949,0.75)                                                                                                    |                                                                                                    | *                                                                                                    |
| A<br>1 District<br>934 (000933<br>935 (000934<br>936 (000936<br>938 (000936<br>938 (000936<br>938 (000936<br>940 (000938<br>941 (000940<br>942 (000941<br>943 (000942<br>944 (000943<br>945 (000946<br>946 (000945<br>947 (000946<br>948 (000947) | B<br>Enrollment<br>3092<br>8059<br>949<br>1752<br>3664<br>611<br>55<br>154<br>4089<br>302<br>192<br>1331<br>2566<br>88<br>353 | C<br>SWD Enrollment<br>621<br>1168<br>170<br>151<br>638<br>111<br>8<br>8<br>37<br>1022<br>29<br>49<br>197<br>746<br>30<br>10 | D           5A - SWD Served in the Regular Class 80% or More of the Day           64 34%           67 12%           54 55%           86 23%           60 95%           72 73%           NR           100.00%           39 65%           60 94%           44 87%           100.00%           NR | E<br>5B - SWD Served in the Regular Class Less Than 40% of the Day<br>10.04%<br>7.01%<br>5.30%<br>0.72%<br>12.26%<br>1.14%<br>NR<br>0.00%<br>28.43%<br>0.00%<br>0.00%<br>11.17%<br>7.19%<br>0.00%<br>NR | F         ▲           5C - SWD Served in Separate Facilities         4.06%           2.76%         2.27%           4.14%         9.14%           9.14%         NR           0.00%         1.08%           0.00%         0.00%           1.08%         0.00%           0.00%         3.72%           4.65%         0.00%           NR         NR |
| 949 000948<br>950<br>951                                                                                                    | 250                                                                                                    | 6<br>Ouartile 1                                                                                                    | NR 0.61953                                                                                                    | NR                                                                                                    | NR                                                                                                    |
| 952<br>953                                                                                                    |                                                                                                    | Quartile 3                                                                                                    | 0.862                                                                                                    |                                                                                                    |                                                                                                    |
| Ready                                                                                                    | Outlier Analy                                                                                                    | sis Step 1 🔍 Outlie                                                                                                    | er Analysis Step 2 🖉 Outlier Analysis Step 3 🏑 Outlier Analysis S                                                                                                    | tep 4 / Outlier Analyski 4 III<br>Average: 0.7408125 Count: 4 Sum: 1.481625                                                                                                    |                                                                                                    |

#### Step 3.

Next, staff should calculate the interquartile range, which is simply Quartile 3-Quartile 1. In this example, the formula would be "=D952-D951."

| X 🔒 🤊 -    | (≅ -  ∓       | -                         | Outlier-Analysis-                                        | updated.> | dsx - Microsoft E           | xcel                                                        |                      |                                        |
|------------|---------------|---------------------------|----------------------------------------------------------|-----------|-----------------------------|-------------------------------------------------------------|----------------------|----------------------------------------|
| File       | Home Ins      | ert Page Layout F         | Formulas Data Review View Tableau eDocF                  | Printer   | JMP Acroba                  | t                                                           |                      | X 🖬 🗕 🕥 A                              |
|            | ut<br>opy -   | Arial - 10                | 0 · A A = = → Wrap Text                                  | General   | •                           |                                                             |                      | Σ AutoSum - A                          |
| Paste      | ormat Painter | B <i>I</i> <u>U</u> - ⊞ - | 🍐 • 🛕 • 📑 喜 盲 律 律 🖼 Merge & Center •                     | \$ - %    | ° • • 00. 00<br>• • 00. • 0 | Conditional Format Cell<br>Formatting * as Table * Styles * | Insert Delete Format | Sort & Find &                          |
| Clipbo     | ard 🗔         | Font                      | 🕞 Alignment 🕞                                            | Nu        | umber 🗔                     | Styles                                                      | Cells                | Editing                                |
| D95        | 53            |                           | 52-D951                                                  |           |                             |                                                             |                      | ~                                      |
| A          | В             | С                         | D                                                        |           |                             | E                                                           |                      | F 🔺                                    |
| 1 District | Enrollment    | SWD Enrollment            | 5A - SWD Served in the Regular Class 80% or More of the  | e Day     | 5B - SWD Serv               | ed in the Regular Class Less                                | Than 40% of the Day  | 5C - SWD Served in Separate Facilities |
| 937 000936 | 1752          | 151                       | 86.23%                                                   |           |                             | 0.72%                                                       |                      | 4.14%                                  |
| 938 000937 | 3664          | 638                       | 60.95%                                                   |           |                             | 12.26%                                                      |                      | 9.14%                                  |
| 939 000938 | 611           | 111                       | 72.73%                                                   |           |                             | 1.14%                                                       | 3.41%                |                                        |
| 940 000939 | 55            | 8                         | NR                                                       |           |                             | NR                                                          | NR                   |                                        |
| 941 000940 | 154           | 37                        | 100.00%                                                  |           |                             | 0.00%                                                       |                      | 0.00%                                  |
| 942 000941 | 4089          | 1022                      | 39.65%                                                   |           | 28.43%                      |                                                             |                      | 11.08%                                 |
| 943 000942 | 302           | 29                        | 100.00%                                                  |           |                             | 0.00%                                                       | 0.00%                |                                        |
| 944 000943 | 192           | 49                        | 100.00%                                                  |           | 0.00%                       |                                                             |                      | 0.00%                                  |
| 945 000944 | 1331          | 197                       | 60.64%                                                   |           |                             | 11.70%                                                      | 3.72%                |                                        |
| 946 000945 | 2566          | 746                       | 44.87%                                                   |           |                             | 7.19%                                                       | 4.65%                |                                        |
| 947 000946 | 68            | 30                        | 100.00%                                                  |           |                             | 0.00%                                                       |                      | 0.00%                                  |
| 948 000947 | 353           | 10                        | NR                                                       |           |                             | NR                                                          |                      | NR                                     |
| 949 000948 | 250           | 6                         | NR                                                       |           |                             | NR                                                          |                      | NR                                     |
| 950        |               |                           |                                                          |           |                             |                                                             |                      |                                        |
| 951        |               | Quartile 1                |                                                          | 0.619525  |                             |                                                             |                      |                                        |
| 952        |               | Quartile 3                |                                                          | 0.8621    |                             |                                                             |                      |                                        |
| 953        |               | Interguartile Range       |                                                          | 0 242575  |                             |                                                             |                      |                                        |
| 954        |               | interguardie i talige     |                                                          | 0.2-2010  |                             |                                                             |                      |                                        |
| 955        |               |                           |                                                          |           |                             |                                                             |                      |                                        |
| 956        |               |                           |                                                          |           |                             |                                                             |                      |                                        |
|            | Outling Apple | icis Step 1 Outline A     | Applysis Chap 2 Outline Applysis Chap 2 Outline Applys   | in Chan A | Outline Ann                 | headled at                                                  |                      | Y                                      |
|            | Outlier Analy | Sis Step 1 / Outlier A    | Millingsis Step 2 Outlier Analysis Step 3 Outlier Analys | is step 4 |                             | iysqi] •                                                    |                      |                                        |
| кеаду 🔛    |               |                           |                                                          |           |                             |                                                             |                      |                                        |

#### Step 4.

Using the interquartile range (IQR), staff should come up with a "normal range" by setting up fences. The Lower Fence is the bottom of the range, and the Upper Fence is the top.

Calculate the Lower Fence by subtracting 1.5 times the interquartile range from Quartile 1. [Lower Fence = Quartile 1 - (1.5 \* IQR)]

Calculate the Upper Fence by adding 1.5 times the interquartile range to Quartile 3. [Upper Fence = Quartile 3 + (1.5 \* IQR)]

In this example, the formula for the Lower Fence would be "=D951-(1.5\*D953)," and the formula for the Upper Fence would be "=D952+(1.5\*D953)."

[Note: This is subjective. To create a larger range (fewer outliers), staff should multiply by a larger number than 1.5 (maybe 2 or 3). To create a smaller range, staff should not use a multiplier at all. If staff do not use a multiplier, the definition of the percentile indicates that staff will identify about half of their data points.]

| X 🚽 🤊 - (*                                                                                                    | *   <del>-</del>                                                                                  | -                                                                                             |                         | -                                                                                                    | Outlier-Analysis                     | -updated.)        | klsx - Microsoft E | xcel                                                                                                    |                                     |                                             |                                                                                                    | x         |
|----------------------------------------------------------------------------------------------------|---------------------------------------------------------------------------------------------------|-----------------------------------------------------------------------------------------------|-------------------------|----------------------------------------------------------------------------------------------------|--------------------------------------|-------------------|--------------------|----------------------------------------------------------------------------------------------------|-------------------------------------|---------------------------------------------|----------------------------------------------------------------------------------------------------|-----------|
| File Home                                                                                                    | e Insert F                                                                                        | Page Layout F                                                                                 | Formulas Data Re        | iew View                                                                                                    | Tableau eDocl                        | Printer           | JMP Acroba         | t                                                                                                    |                                     |                                             | ه 🕜 ه                                                                                                    | - 🗗 🔀     |
| Paste<br>Clipboard                                                                                                    | Arial<br>B 2                                                                                      | - 10<br>ℤ Ψ - 💽 -<br>Font                                                                     |                         | € ≫ -  <br>i≢ i≢  <br>Alignmen                                                                                   | Wrap Text<br>Merge & Center +<br>t 5 | General<br>\$ - % |                    | Conditional Format (<br>Formatting + as Table + Sty<br>Styles                                                                           | Cell<br>Insert Delete Form<br>Cells | Σ AutoSum<br>at 2 Fill ▼<br>2 Clear ▼<br>Ec | Sort & Find &<br>Filter * Select *                                                                                             |           |
| D954                                                                                                    | • (*                                                                                              | <i>f</i> <sub>x</sub> =D95                                                                    | 1-(1.5*D953)            |                                                                                                    |                                      |                   |                    |                                                                                                    |                                     |                                             |                                                                                                    | ~         |
| A<br>1 District Entro<br>937 (000936<br>938 (000937<br>939 (000938<br>940 (000939<br>941 (000940<br>942 (000941<br>943 (000942<br>945 (000944<br>945 (000944<br>946 (000947<br>948 (000947) | B SWD 1<br>1752 3664 611 55 154 4089 302 192 1331 22666 68 353 553 553 553 553 553 553 553 553 55 | C<br>Enrollment<br>151<br>638<br>111<br>8<br>37<br>1022<br>29<br>49<br>197<br>746<br>30<br>10 | 5A - SWD Served in th   | D<br>Regular Clas<br>86.23%<br>60.95%<br>72.73%<br>NR<br>100.00%<br>100.00%<br>60.64%<br>44.87%<br>100.00%<br>NR | s 80% or More of the                 | e Day             | 5B - SWD Sen       | E<br>ed in the Regular Class I<br>0.72%<br>12.26%<br>1.14%<br>NR<br>0.00%<br>28.43%<br>0.00%<br>0.00%<br>11.70%<br>7.19%<br>0.00%<br>NR | ∟ess Than 40% of the Da             | / 5C - SWD Se                               | F<br>vved in Separate F<br>4.14%<br>9.14%<br>3.41%<br>NR<br>0.00%<br>11.08%<br>0.00%<br>0.00%<br>3.72%<br>4.65%<br>0.00%<br>NR | acilities |
| 949 000948<br>950<br>951                                                                                                    | 250<br>Quart                                                                                      | 6<br>tile 1                                                                                   |                         | NR                                                                                                    |                                      | 0.619525          |                    | NR                                                                                                    |                                     |                                             | NR                                                                                                    |           |
| 952                                                                                                    | Quart                                                                                             | tile 3                                                                                        |                         |                                                                                                    |                                      | 0.8621            |                    |                                                                                                    |                                     |                                             |                                                                                                    |           |
| 953                                                                                                    | Interg                                                                                            | uartile Range                                                                                 |                         |                                                                                                    | 0                                    | 0.242575          |                    |                                                                                                    |                                     |                                             |                                                                                                    |           |
| 955                                                                                                    | Lower Fence 0.2550625                                                                             |                                                                                               |                         |                                                                                                    | •                                    |                   |                    |                                                                                                    |                                     |                                             |                                                                                                    |           |
| 956<br>I                                                                                                    | tlier Analysis Step                                                                               | 1 / Outlier A                                                                                 | nalysis Step 2 🖉 Outlie | r Analysis Step                                                                                                  | 3 Outlier Analys                     | sis Step          | 4 🖉 Outlier Ana    | ysi[] 4                                                                                                    | Ш                                   |                                             |                                                                                                    | •         |
| Ready 🔚                                                                                                    |                                                                                                   |                                                                                               |                         |                                                                                                    |                                      |                   |                    |                                                                                                    |                                     | 100%                                        |                                                                                                    | + .::     |

#### Step 5.

Once the Lower and Upper Fences are known, state staff can identify outliers. An outlier would be any number falling below the Lower Fence or above the Upper Fence.

In this example, that would be any number less than 25.6 percent and any number over 122.6 percent. Staff would consider the value of 15.38 percent an outlier because it falls below 25.6 percent.

(Note: With data that are widely dispersed, it is likely that the Lower Fence could be a negative number or the Upper Fence could fall outside of the possible range of values. Staff could interpret a negative Lower Fence as having no Lower Fence with no low outliers.)

| X    | 🚽 🔊 •   | (≅ -  ∓      | -                    | Outlier-Analysis-                                                                                                    | updated.xlsx - Microsoft | Excel                                        |                                                    |
|------|---------|--------------|----------------------|----------------------------------------------------------------------------------------------------|--------------------------|----------------------------------------------|----------------------------------------------------|
| F    | ile H   | ome Inse     | rt Page Layout F     | ormulas Data Review View Tableau eDocP                                                                                                    | rinter JMP Acrob         | at                                           | a 🕜 🗆 🗟                                            |
|      |         | it<br>ipy *  | Arial • 10           | · A A = = = the the two of the two of two of two of two | Percentage               | Conditional Format Call Invest Dalate Format | ∑ AutoSum * Ar Ar Ar Ar Ar Ar Ar Ar Ar Ar Ar Ar Ar |
| 1.   | Fo 🗸 Fo | rmat Painter | B 1 0 * .            | · · · · · · · · · · · · · · · · · · ·                                                                                                    | \$ ° % • .00 →.0         | Formatting * as Table * Styles * * *         |                                                    |
|      | Clipboa | rd G         | Font                 | 🕞 Alignment 🕞                                                                                                    | Number 5                 | Styles Cells                                 | Editing                                            |
|      | D68     | 7 -          | fx 15.38             | 1%                                                                                                    |                          |                                              | ~                                                  |
| - 4  | A       | В            | С                    | D                                                                                                    |                          | E                                            | F E                                                |
| 678  | 000677  | 1070         | 241                  | 43.22%                                                                                                    |                          | 12.56%                                       | 4.02%                                              |
| 679  | 000678  | 609          | 60                   | 90.38%                                                                                                    |                          | 0.00%                                        | 3.85%                                              |
| 680  | 000679  | 2870         | 531                  | 81.26%                                                                                                    |                          | 5.13%                                        | 2.97%                                              |
| 681  | 000680  | 5111         | 810                  | 50.57%                                                                                                    |                          | 7.06%                                        | 7.49%                                              |
| 682  | 000681  | 92           | 16                   | NR                                                                                                    |                          | NR                                           | NR                                                 |
| 683  | 000682  | 36           | 5                    | NR                                                                                                    |                          | NR                                           | NR                                                 |
| 684  | 000683  | 1205         | 109                  | 64.86%                                                                                                    |                          | 2.70%                                        | 0.00%                                              |
| 685  | 000684  | 713          | 106                  | 79.55%                                                                                                    |                          | 15.91%                                       | 4.55%                                              |
| 686  | 000685  | 1909         | 196                  | 69.06%                                                                                                    |                          | 11.51%                                       | 2.94%                                              |
| 687  | 000686  | 76           | 17                   | 15.38%                                                                                                    |                          | 0.00%                                        | 0.00%                                              |
| 688  | 000687  | 1367         | 338                  | 67.91%                                                                                                    |                          | 1.25%                                        | 10.77%                                             |
| 689  | 000688  | 1304         | 472                  | 63.85%                                                                                                    |                          | 18.18%                                       | 7.58%                                              |
| 690  | 000689  | 1128         | 188                  | 70.83%                                                                                                    |                          | 11.90%                                       | 1,19%                                              |
| 691  | 000690  | 4334         | 777                  | 74.53%                                                                                                    |                          | 9.70%                                        | 4.50%                                              |
| 692  | 000691  | 298          | 87                   | 84.72%                                                                                                    |                          | 9.72%                                        | 0.00%                                              |
| 693  | 000692  | 13           | 0                    | NR                                                                                                    |                          | NR                                           | NR                                                 |
| 694  | 000693  | 55           | 8                    | NR                                                                                                    |                          | NR                                           | NR                                                 |
| 695  | 000694  | 1084         | 217                  | 70.41%                                                                                                    |                          | 14.29%                                       | 8.16%                                              |
| 696  | 000695  | 618          | 49                   | 100.00%                                                                                                    |                          | 0.00%                                        | 0.00%                                              |
| 697  | 000696  | 2            | 0                    | NR                                                                                                    |                          | NR                                           | NR                                                 |
| 698  | 000697  | 2099         | 495                  | 70.33%                                                                                                    |                          | 12.66%                                       | 6.63%                                              |
| 699  | 892000  | 1371         | 286                  | 69 16%                                                                                                    | 3 20%                    |                                              |                                                    |
| 14 4 |         | Outlier Anal | lysis Step 2 Outlier | Analysis Step 3 Outlier Analysis Step 4 Outlier Analysis                                                                                                    | ysis Step 5 🖉            |                                              |                                                    |
| Rea  | ady 🛅   |              |                      |                                                                                                    |                          |                                              |                                                    |

#### Tutorial 2: Qualitatively Defining a Normal Range

Another way to identify outliers would be to use qualitative information. State staff can identify the numbers that seem out of place given what they know about their state's data, or they can ask colleagues about their own expectations based on experience. Staff should determine a range that seems to make sense, then look at the data.

Turning to the last example, let's say that after speaking with colleagues, staff determined that they should look further at districts if the districts had any less than 50 percent for Indicator B5A. Staff should just go ahead and identify those cases.

| 🔣   🛃 🤊 • (🍽 •   =                                                                                                    | -                                                                                                    | Outlier-Analysis-upd                                                                                                    | lated.xlsx - Microsoft Excel                                                                                                    | X                                                                                                    |
|----------------------------------------------------------------------------------------------------|----------------------------------------------------------------------------------------------------|----------------------------------------------------------------------------------------------------|----------------------------------------------------------------------------------------------------|----------------------------------------------------------------------------------------------------|
| File Home Inser                                                                                                    | rt Page Layout                                                                                                    | Formulas Data Review View Tableau eDocPrint                                                                                                    | er JMP Acrobat                                                                                                    | a 🕜 🗖 🖉 🗙                                                                                                    |
| Paste Stormat Painter                                                                                                    | Arial •                                                                                                    | · 10 · A · A · = = → · □· Wrap Text Per<br>· ③ · ▲ · = = □ · 章 章 望 图 Merge & Center · S                                                                                                    | rcentage                                                                                                    | ► AutoSum *<br>Fill * Sort & Find &<br>Clear * Filter * Select *                                                                                                    |
| D11 -                                                                                                    | ( <i>f<sub>x</sub></i> 4                                                                                                    | 3.74%                                                                                                    | Number is Styles cens                                                                                                    | V                                                                                                    |
| A         B           1         District         Enrollment           2         000001         329           3         000002         90           4         000003         214           5         000004         77           6         000005         156           7         000006         117           8         000007         795           9         000008         3184           10         000009         1073           11         000010         1254           12         000011         317           15         000014         991           16         000015         317           17         000016         2237           18         000017         1754 | C<br>SWD Errollment<br>35<br>13<br>0<br>0<br>32<br>55<br>113<br>700<br>135<br>135<br>135<br>135<br>135<br>135<br>135<br>135<br>135<br>135 | D<br>5A - SWD Served in the Regular Class 80% or More of the Day<br>87.50%<br>92.86%<br>93.75%<br>NR<br>100.00%<br>85.45%<br>82.35%<br>87.50%<br>68.38%<br>43.74%<br>95.92%<br>93.33%<br>58.76%<br>77.32%<br>90.91%<br>68.14%<br>77.10% | E<br>5B - SWD Served in the Regular Class Less Than 40% of the Day<br>0.00%<br>0.00%<br>0.00%<br>NR<br>0.00%<br>14.55%<br>7.06%<br>6.41%<br>10.26%<br>13.82%<br>0.00%<br>5.47%<br>11.34%<br>0.00%<br>14.7%<br>11.34% | F         ⊂           5C - SWD Served in Separate Facilities         0.00%           0.00%         0.00%           NR         0.00%           0.00%         0.00%           5.13%         3.53%           3.97%         5.13%           5.65%         0.00%           0.00%         2.19%           8.25%         0.00%           4.38%         0.00% |
| 20 000019 3134<br>21 000020 1085                                                                                                    | 545                                                                                                    | 52.97%<br>52.90%                                                                                                    | 10.67%                                                                                                    | 5.86%                                                                                                    |
| 21 000020 1085<br>22 000021 592<br>II ↓ → H Outlier Analys<br>Ready 🔚                                                                                                    | 108<br>sis Step 1 Outli                                                                                                    | 5.49%<br>50.67%<br>er Analysis Step 2 / Outlier Analysis Step 3 / Outlier Analysis St                                                                                                    | 17 33%                                                                                                    |                                                                                                    |

#### Tutorial 3: Simply Sorting

Sometimes the easiest way to do an analysis would be simply to sort the data. The goal of an outlier analysis is not to support statistical analyses but, rather, to identify potential data issues. There is no harm in singling out data that staff would usually consider part of a normal range.

#### Step 1.

Staff should highlight their range of data.

| 🗶 🛃 🍤 -                 | (* -  =                        |                                             |                                                                                                    | Outlier-Analysis-update | ed.xlsx - Microsoft Excel                  | training the second second                 | 1                                        | ×             |
|-------------------------|--------------------------------|---------------------------------------------|----------------------------------------------------------------------------------------------------|-------------------------|--------------------------------------------|--------------------------------------------|------------------------------------------|---------------|
| File                    | lome In                        | isert Page Layout                           | t Formulas Data Review View                                                                                    | Tableau eDocPrinter     | JMP Acrobat                                |                                            |                                          | a 🕜 🗖 🛱 🗙     |
| From From<br>Access Web | From Fr<br>Text S<br>Get Exter | rom Other<br>Sources * Connecti<br>nal Data | g<br>g<br>Refresh → Edit Links<br>Connections 2↓ 2↓ X<br>↓ 2↓ X<br>↓ 2↓ X<br>↓ 5 ort<br>Fi<br>Connections Sort | ter Advanced Stiller    | to Remove Data Consolidate V<br>Data Tools | What-If<br>nalysis •<br>Group Ungroup Subt | ●별 Show Detail<br>=별 Hide Detail<br>otal |               |
| A1                      |                                | • (* fx                                     | District                                                                                                    |                         |                                            |                                            |                                          | *             |
| A                       | В                              | С                                           | D                                                                                                    |                         | E                                          |                                            | F                                        |               |
| 1 District              | Enrollment                     | SWD Enrollment                              | t 5A - SWD Served in the Regular Class 80%                                                                     | or More of the Day      | 5B - SWD Served in the Regular Class       | Less Than 40% of the Day                   | 5C - SWD Served in Separa                | te Facilities |
| 2 000001                | 329                            | 35                                          | 87.50%                                                                                                    |                         | 0.00%                                      |                                            | 0.00%                                    |               |
| 4 000002                | 214                            | 30                                          | 92.00%                                                                                                    |                         | 0.00%                                      |                                            | 0.00%                                    |               |
| 5 000004                | 77                             | 0                                           | NR                                                                                                    |                         | NR                                         |                                            | NR                                       |               |
| 6 000005                | 156                            | 32                                          | 100.00%                                                                                                    |                         | 0.00%                                      |                                            | 0.00%                                    |               |
| 7 000006                | 117                            | 55                                          | 85.45%                                                                                                    |                         | 14.55%                                     |                                            | 0.00%                                    |               |
| 8 000007                | 795                            | 113                                         | 82.35%                                                                                                    |                         | 7.06%                                      |                                            | 3.53%                                    |               |
| 9 000008                | 3184                           | 700                                         | 87.50%                                                                                                    |                         | 6.41%                                      |                                            | 3.97%                                    |               |
| 10 000009               | 1073                           | 135                                         | 68.38%                                                                                                    |                         | 10.26%                                     |                                            | 5.13%                                    |               |
| 11 000010               | 17254                          | 4011                                        | 43.74%                                                                                                    |                         | 13.82%                                     |                                            | 5.65%                                    |               |
| 12 000011               | 305                            | 99                                          | 95.92%                                                                                                    |                         | 0.00%                                      |                                            | 0.00%                                    |               |
| 13 000012               | 101                            | 21                                          | 93.33%                                                                                                    |                         | 0.00%                                      |                                            | 0.00%                                    |               |
| 14 000013               | 1290                           | 296                                         | 58.76%                                                                                                    |                         | 5.47%                                      |                                            | 2.19%                                    |               |
| 15 000014               | 991                            | 113                                         | 17.32%                                                                                                    |                         | 11.34%                                     |                                            | 8.25%                                    |               |
| 17 000015               | 317                            | 38                                          | 90.91%                                                                                                    |                         | 0.00%                                      |                                            | 0.00%                                    |               |
| 18 000017               | 1754                           | 475                                         | 00.14%<br>73.10%                                                                                               |                         | 14.7770                                    |                                            | 4.30%                                    |               |
| 19 000018               | 1460                           | 204                                         | 63 33%                                                                                                    |                         | 10.67%                                     |                                            | 5 33%                                    |               |
| 20 000019               | 3134                           | 545                                         | 52 97%                                                                                                    |                         | 10.07%                                     |                                            | 5.86%                                    |               |
| 21 000020               | 1085                           | 146                                         | 53 49%                                                                                                    |                         | 10.08%                                     |                                            | 1.55%                                    |               |
| 22 000021               | 592                            | 108                                         | 50 67%                                                                                                    |                         | 17 33%                                     |                                            | 0.00%                                    |               |
|                         | utlier Ana                     | lysis Step 1 / Ou                           | Itlier Analysis Step 2 Outlier Analysis Step 3                                                                 | Outlier Analysis Step   | 4 Outlier Analysia 4                       |                                            |                                          | ► <u> </u>    |
| Ready 🔚                 |                                |                                             |                                                                                                    |                         | Average: 370.6913398                       | Count: 5694 Sum: 1685904.213               | ■□ □ 100% -                              | · · · · ;;    |

#### Step 2.

Staff should sort by the measure.

| 🔀   🛃 🍯 = (🖻 =   =                                                                                                    | Outlier-Analysis-updated.xlsx - Microsoft Excel                                                                                                    |                                                                        |
|----------------------------------------------------------------------------------------------------|----------------------------------------------------------------------------------------------------|------------------------------------------------------------------------|
| File Home Insert Pag                                                                                                    | age Layout Formulas Data Review View Tableau eDocPrinter JMP Acrobat                                                                                                    | a 🕜 🗖 🛪                                                                |
| From From From Other<br>Access Web Text Sources*<br>Get External Data                                                                                                    | Existing<br>Connections         Connections         1         Image: Connections         Image: Connections | e Show Detail<br>=∃ Hide Detail<br>e G                                 |
| A2 🔻 🖱                                                                                                    | <i>f</i> <sub>x</sub> 000001                                                                                                    | ~                                                                      |
| A         B         I           1         District         Enrollment         SWD En           2         000001         329         3           3         000002         90         1           4         000003         214         3           5         000004         77 | C         D         E           inrollment         5A - SWD Served in the Regular Class 80% or More of the Day         5B - SWD Served in the Regular Class Less Than 40% of the Day           35         87.50%         0.00%           13         92.86%         0.00%           30         93.75%         0.00%           0         ND         ND                                                                                                    | F<br>5C - SWD Served in Separate Facilities<br>0.00%<br>0.00%<br>0.00% |
| 6 000005 156 3<br>7 000006 117 5                                                                                                    | 55 Sort 10%                                                                                                    | 0.00%                                                                  |
| 9 000007 795 1<br>9 000008 3184 7<br>10 000009 1073 1:                                                                                                    | 113<br>700<br>Aladd Level ★ Delete Level ★ Options ♥ My data has headers 11%<br>11%<br>26%                                                                                                    | 3.53%<br>3.97%<br>5.13%                                                |
| 11         000010         17254         40           12         000011         305         9           13         000012         101         305                                                                                                    | 1011 Sort by SA - SWD Served in the Values Smallest to Largest 10%                                                                                                    | 5.65%<br>0.00%                                                         |
| 13         000012         101         2           14         000013         1290         2'           15         000014         991         1                                                                                                    | 296 17%<br>113 34%                                                                                                    | 2.19%<br>8.25%                                                         |
| 16 000015 317 3<br>17 000016 2237 4<br>18 000017 1754 2                                                                                                    | 38 00%<br>473 77%<br>204 02%                                                                                                    | 0.00% 4.38% 0.00%                                                      |
| 19         000018         1460         20           20         000019         3134         5           21         000020         1025         1                                                                                                    | 200<br>545<br>ОК Салсе 27%                                                                                                    | 5.33%<br>5.86%                                                         |
| 21 000020 1085 1<br>22 000021 592 1<br>14 4 → → Outlier Analysis Step 1                                                                                                    | 146<br>102<br>112<br>112<br>112<br>112<br>112<br>112<br>112                                                                                                    | 1.55%                                                                  |
| Ready 🔛                                                                                                    | Average: 370.6913398 Count: 5694 Sum: 1685904.213                                                                                                    |                                                                        |

#### Step 3.

Staff should look more deeply into the values at the top and bottom of the sort.

| X 🚽 🤊                | • (° +   <del>-</del>         |                                          |                    |                              | No. of Concession, Name              | Outlier-Analysis-     | updated.          | xlsx - Microsoft Exce                        | el .                    |                         |                 | 100    |                                         |                  |
|----------------------|-------------------------------|------------------------------------------|--------------------|------------------------------|--------------------------------------|-----------------------|-------------------|----------------------------------------------|-------------------------|-------------------------|-----------------|--------|-----------------------------------------|------------------|
| File                 | Home                          | Insert Page                              | Layout             | Formulas Data                | Review View                          | Tableau eDocF         | rinter            | JMP Acrobat                                  |                         |                         |                 |        |                                         | a 🕜 🗕 🖶 🗙        |
| From Fro<br>Access W | om From<br>eb Text<br>Get Ext | From Other<br>Sources * Co<br>ernal Data | Existing           | Refresh<br>All v Connections | s 2 J 2 Z<br>Z J Sort Fill<br>Sort 8 | Reapply<br>Advanced   | Text to<br>Column | Remove Data<br>s Duplicates Validati<br>Data | Consolidat              | e What-If<br>Analysis • | Group Ungroup   | Subtot | 부클 Show Detail<br>프릴 Hide Detail<br>tal |                  |
|                      | 41                            | <b>-</b> (n                              | f <sub>x</sub> Dis | trict                        |                                      |                       |                   |                                              |                         |                         |                 |        |                                         | *                |
| A                    | В                             | C                                        |                    |                              | D                                    |                       |                   |                                              | E                       |                         |                 | -      | F                                       |                  |
| 1 Distric<br>2 00003 | t Enrollme<br>3 0             | nt SWD Enro<br>111                       | ollment 5/<br>1    | A - SWD Served in the        | Regular Class 80%<br>0.00%           | or More of the Da     | y 5B              | - SWD Served in t                            | he Regular Cla<br>0.009 | iss Less Tha<br>%       | an 40% of the D | ay 50  | C - SWD Served in Sepa<br>100.00%       | arate Facilities |
| 3 00008              | 7 1                           | 145                                      | 5                  |                              | 0.00%                                |                       |                   |                                              | 0.009                   | 6                       |                 |        | 16.36%                                  |                  |
| 5 00064              | 1 0                           | 36                                       |                    |                              | 0.00%                                |                       |                   |                                              | 0.009                   | %<br>%                  |                 |        | 100.00%                                 |                  |
| 6 00082              | 3 0                           | 51                                       |                    |                              | 0.00%                                |                       |                   |                                              | 100.00                  | )%                      |                 |        | 0.00%                                   |                  |
| 7 00083              | 7 62                          | 56                                       |                    |                              | 0.00%                                |                       |                   |                                              | 5.269                   | %                       |                 |        | 0.00%                                   |                  |
| 8 00068              | 6 76                          | 17                                       |                    |                              | 15.38%                               |                       |                   |                                              | 0.009                   | 6                       |                 |        | 0.00%                                   |                  |
| 9 00081              | 5 137                         | 14                                       |                    |                              | 16.67%                               |                       |                   |                                              | 0.009                   | 6                       |                 |        | 0.00%                                   |                  |
| 10 000549            | 578                           | 50                                       |                    |                              | 18.18%                               |                       |                   |                                              | 11.36                   | %                       |                 |        | 0.00%                                   |                  |
| 11 00023             | 1 1920                        | 544                                      | 4                  |                              | 21.24%                               |                       |                   |                                              | 24.82                   | %                       |                 |        | 15.99%                                  |                  |
| 12 00010             | 2 996                         | 189                                      | 9                  |                              | 24.76%                               |                       |                   |                                              | 33.50                   | %                       |                 |        | 12.14%                                  |                  |
| 13 000447            | 7 342                         | 52                                       |                    |                              | 25.00%                               |                       |                   |                                              | 16.67                   | %                       |                 |        | 6.25%                                   |                  |
| 14 00031             | 7 187                         | 32                                       |                    |                              | 25.81%                               |                       |                   |                                              | 16.13                   | %                       |                 |        | 0.00%                                   |                  |
| 15 00042             | 399                           | 40                                       |                    |                              | 25.81%                               |                       |                   |                                              | 3.239                   | %                       |                 |        | 0.00%                                   |                  |
| 16 000834            | 16868                         | 446                                      | 8                  |                              | 26.32%                               |                       |                   |                                              | 29.55                   | %                       |                 |        | 5.64%                                   |                  |
| 17 000153            | 3 28893                       | 907:                                     | 3                  |                              | 28.02%                               |                       |                   |                                              | 35.17                   | %                       |                 |        | 2.47%                                   |                  |
| 18 00064             | 7 3329                        | 511                                      | 1                  |                              | 30.57%                               |                       |                   |                                              | 21.76                   | %                       |                 |        | 4.92%                                   |                  |
| 19 000573            | 3 962                         | 239                                      | 9                  |                              | 30.87%                               |                       |                   |                                              | 4.359                   | 16                      |                 |        | 7.83%                                   |                  |
| 20 000470            | ) 135                         | 44                                       |                    |                              | 33.33%                               |                       |                   |                                              | 19.44                   | %                       |                 |        | 2.78%                                   |                  |
| 21 000884            | 1081                          | 351                                      | 1                  |                              | 33.65%                               |                       |                   |                                              | 26.98                   | %                       |                 |        | 6.67%                                   |                  |
| 22 00007             | /85                           | 9.1                                      |                    |                              | 33 71%                               | 1.0.11                |                   | / a 18 . 1                                   | 11 24                   | 0/_                     |                 |        | 0.00%                                   |                  |
|                      | Outlier Ar                    | alysis Step 1                            | Outlier            | Analysis Step 2 Ou           | clier Analysis Step 3                | <u>Outlier</u> Analys | s Step 4          | Outlier Analys                               | {I] <b>4</b>            |                         |                 |        |                                         |                  |
| Ready                |                               |                                          |                    |                              |                                      |                       |                   | Avera                                        | ige: 370.6913398        | Count: 569              | 94 Sum: 168590  | 4.213  |                                         | • •              |

#### Data Visualization Support for Outlier Analyses

Data visualization can help support outlier analyses by making identified outliers more noticeable. Here are a few ways state staff can use data visualization to support their outlier analyses.

#### Tutorial 4: Heat Maps in Excel

By using conditional formatting in conjunction with the approaches shown previously, staff can make outliers stand out. This can be particularly important when there are multiple columns of data or many rows.

#### Step 1.

Staff should highlight the range of data and click on the *Conditional Formatting* button in the *Home* tab.

| X     | 😰 🔄 🔊 Y 🔍 🖓 🗮 🕐 V 🕄 🚽 Outlier-Analysis-updated.xix - Microsoft Excel |                     |                         |                                                              |                                                                                               |                                        |  |  |  |
|-------|----------------------------------------------------------------------|---------------------|-------------------------|--------------------------------------------------------------|-----------------------------------------------------------------------------------------------|----------------------------------------|--|--|--|
| F     | ile H                                                                | lome Inse           | ert Page Layout I       | Formulas Data Review View Tableau eDocPrin                   | r JMP Acrobat                                                                                 | ∧ 😗 🗆 🗗 ×                              |  |  |  |
| ſ     | × 0                                                                  | ut                  | Arial * 10              | A A → = = ≫ · = Wrap Text Pe                                 | centage 🔹 📑 📑 📑                                                                               | Σ AutoSum - A                          |  |  |  |
| Pa    | Paste Format Painter B I U - O -                                     |                     |                         | 🕭 * 🗛 * 📰 🚍 津 津 🖾 Merge & Center * 💲                         | % , 00 00 Conditional Format Cell Insert Delete Format Formatting v as Table v Styles v v v v | Sort & Find &                          |  |  |  |
|       | Clipboa                                                              | ird 5               | Font                    | Alignment 5                                                  | Number is Styles Cells                                                                        | Editing                                |  |  |  |
|       | D94                                                                  | .9 .                | fx NR                   |                                                              |                                                                                               | *                                      |  |  |  |
| 1     | A                                                                    | В                   | С                       | D                                                            | F                                                                                             | F E                                    |  |  |  |
| 1     | District                                                             | Enrollment          | SWD Enrollment          | 5A - SWD Served in the Regular Class 80% or More of the D    | v 5B - SWD Served in the Regular Class Less Than 40% of the Day                               | 5C - SWD Served in Separate Facilities |  |  |  |
| 2     | 000001                                                               | 329                 | 35                      | 87.50%                                                       | 0.00%                                                                                         | 0.00%                                  |  |  |  |
| 3     | 000002                                                               | 90                  | 13                      | 92.86%                                                       | 0.00%                                                                                         | 0.00%                                  |  |  |  |
| 4     | 000003                                                               | 214                 | 30                      | 93.75%                                                       | 0.00%                                                                                         | 0.00%                                  |  |  |  |
| 5     | 000004                                                               | 77                  | 0                       | NR                                                           | NR                                                                                            | NR                                     |  |  |  |
| 6     | 000005                                                               | 156                 | 32                      | 100.00%                                                      | 0.00%                                                                                         | 0.00%                                  |  |  |  |
| 7     | 000006                                                               | 117                 | 55                      | 85.45%                                                       | 14.55%                                                                                        | 0.00%                                  |  |  |  |
| 8     | 000007                                                               | 795                 | 113                     | 82.35%                                                       | 7.06%                                                                                         | 3.53%                                  |  |  |  |
| 9     | 000008                                                               | 3184                | 700                     | 87.50%                                                       | 6.41%                                                                                         | 3.97%                                  |  |  |  |
| 10    | 000009                                                               | 1073                | 135                     | 68.38%                                                       | 10.26%                                                                                        | 5.13%                                  |  |  |  |
| 11    | 000010                                                               | 17254               | 4011                    | 43.74%                                                       | 13.82%                                                                                        | 5.65%                                  |  |  |  |
| 12    | 000011                                                               | 305                 | 99                      | 95.92%                                                       | 0.00%                                                                                         | 0.00%                                  |  |  |  |
| 13    | 000012                                                               | 101                 | 21                      | 93.33%                                                       | 0.00%                                                                                         | 0.00%                                  |  |  |  |
| 14    | 000013                                                               | 1290                | 296                     | 58.76%                                                       | 5.47%                                                                                         | 2.19%                                  |  |  |  |
| 15    | 000014                                                               | 991                 | 113                     | 77.32%                                                       | 11.34%                                                                                        | 8.25%                                  |  |  |  |
| 16    | 000015                                                               | 317                 | 38                      | 90.91%                                                       | 0.00%                                                                                         | 0.00%                                  |  |  |  |
| 17    | 000016                                                               | 2237                | 473                     | 68.14%                                                       | 14.77%                                                                                        | 4.38%                                  |  |  |  |
| 18    | 000017                                                               | 1754                | 204                     | 73.10%                                                       | 19.29%                                                                                        | 0.00%                                  |  |  |  |
| 19    | 000018                                                               | 1460                | 200                     | 63.33%                                                       | 10.67%                                                                                        | 5.33%                                  |  |  |  |
| 20    | 000019                                                               | 3134                | 545                     | 52.97%                                                       | 10.27%                                                                                        | 5.86%                                  |  |  |  |
| 21    | 000020                                                               | 1085                | 146                     | 53.49%                                                       | 10.08%                                                                                        | 1.55%                                  |  |  |  |
| 22    | 000021                                                               | 592<br>Outline Area | 108                     | 50 67%                                                       | 17 33%                                                                                        | 0.00%                                  |  |  |  |
| 14 4  |                                                                      | Outlier Ana         | ilysis Step 2 / Outlier | Analysis Step 3 / Outlier Analysis Step 4 / Outlier Analysis | Step 5 / U 4                                                                                  |                                        |  |  |  |
| L Rea | idy 🔛                                                                |                     |                         |                                                              | Average: 72.92% Count: 948 Sum: 64461.42%                                                     |                                        |  |  |  |

#### Step 2.

If staff determined the normal range by using the interquartile range, they should select *Highlight Cells Rules*, then select *Less Than*. In the box that asks for a number, they should enter the cell location of the Lower Fence value. They also can adjust the format (color/font/additional symbols).

| 🔣 🔛 🔊 • (🖻 • 🗦                                                                                                    | Outlier-Analysis-updated.xlsx - Microsoft Excel                                                                                                    |
|----------------------------------------------------------------------------------------------------|----------------------------------------------------------------------------------------------------|
| File Home Insert Page Layout                                                                                                    | Formulas Data Review View Tableau eDocPrinter JMP Acrobat 🛆 🕜 🖂 🎘                                                                                                    |
| ↓ Cut       ↓ Copy +       Paste       ↓ Format Painter       Clipboard       ↓ Format Painter                                                                                                    | $\begin{array}{c c c c c c c c c c c c c c c c c c c $                                                                                                    |
| D954 • 🗇 f N                                                                                                    | ۰<br>۲                                                                                                    |
| A         B         C           937         000936         1752         151           938         000937         3664         638           939         000938         611         111           940         000939         55         8           941         000940         154         37           942         000942         302         29           943         000943         192         49           945         000944         1331         197           946         000947         1526         746           947         000947         353         10           948         000948         250         6 | D         E         F           86.23%         0.72%         4.14%           60.95%         12.26%         9.14%           72.73%         1.14%         3.41%           NR         NR         NR           100.00%         0.00%         0.00%           100.00%         0.00%         0.00%           100.00%         0.00%         0.00%           100.00%         0.00%         0.00%           100.00%         60.64%         3.72%           44.87%         -sto 9354         3.72%           44.87%         -sto 9354         0.00%           NR         OK         Cancel         NR           NR         NR         NR                                                                                                    |
| 950         Quartile 1           951         Quartile 3           953         Interquartile Rang           964         Lower Fence           955         Upper Fence           956         956           957         Uter Analysis Step 2 ∠ Out           Point         Image: Content Analysis Step 2 ∠ Out                                                                                                    | 0.619525<br>0.8621<br>0.242575<br>0.2556525<br>1.2259625<br>I 2.259625<br>I 2.25976<br>I 2.25976<br>I 2.25976<br>I 2.25976<br>I 2.25976<br>I 2.25976<br>I 2.25976<br>I 2.25976<br>I 2.25976<br>I 2.25976<br>I 2.25976<br>I 2.25976<br>I 2.25976<br>I 2.25976<br>I 2.259776<br>I 2.25976<br>I 2.25976<br>I 2.259776<br>I 2.25976<br>I 2.259776<br>I 2.259776<br>I 2.259776<br>I 2.25977777777777777777777777777777777777 |

Staff should do the same for the Upper Fence but use *Greater Than*.

#### Step 3.

If staff determined the normal range using a qualitative approach, they should follow the same instructions as in Step 2. They should enter the number directly into the *LESS THAN* box or place the Lower Fence value into a cell in the worksheet and refer to that.

|                                                                                                    | Image: Second second second |                                                                                                    |                                                                                                    |  |  |  |  |  |
|----------------------------------------------------------------------------------------------------|----------------------------------------------------------------------------------------------------|----------------------------------------------------------------------------------------------------|----------------------------------------------------------------------------------------------------|--|--|--|--|--|
| File Home Insert Page Layout                                                                                                    | Formulas Data Review View Tableau eDocPrinter                                                                                                    | JMP Acrobat                                                                                                    | a 🕜 🗖 🛪                                                                                                    |  |  |  |  |  |
| B     I     I       Paste     I     I       I     I     I       I     I     I | 0 • A <sup>*</sup> A <sup>*</sup> = = = 8 ⊗ -                                                                                                    | age Conditional Format Cell<br>Formating as Table Styles Cells                                                                   | ∑ AutoSum * Arr Arr<br>Fill * Sort & Find &<br>C Clear * Filter * Select *<br>Editing                                                                                                    |  |  |  |  |  |
| D949 •                                                                                                    |                                                                                                    |                                                                                                    | ~                                                                                                    |  |  |  |  |  |
| A         B         C           937 [00396 1752         151           938 [00937 3664 638           939 [00938 611 111           940 [000393 55           8           941 [000940 1564 37           942 [000941 4089 1022           943 [000942 302 29           944 [000943 192 49           945 [000942 302 29           944 [000944 1331 197           945 [000946 68 30           947 [000942 326 2566 746           947 [000948 250 6                                                                                                    | D<br>86 23%<br>72.73%<br>NR<br>100.00%<br>100.00%<br>60.64%<br>44.87%<br>100.00%<br>NR<br>NR<br>NR                                                                                                    | E<br>0.72%<br>12.26%<br>1.14%<br>NR<br>0.00%<br>at are LESS THAN:<br>State with Light Red Fill with Dark Red Text v<br>OK Cancel | F         □           4.14%         9.14%           3.41%         NR           0.00%         0.00%           0.00%         0.00%           0.00%         3.72%           4.65%         0.00%           0.00%         NR           NR         NR |  |  |  |  |  |
| 950         250         0           951         Quartile 1           952         Quartile 3           953         Interquartile Range           964         Lower Fence           955         Upper Fence           956         957           It + ▶ ↓          Outler Analysis Step 2                                                                                                    | 0.619525<br>0.8621<br>0.242575<br>0.2556625<br>1.2259625<br>1.2259625<br>1.2259625                                                                                                    | 95 (9) / I (                                                                                                    |                                                                                                    |  |  |  |  |  |

#### Alternative Quick Heat Maps

A quicker approach to using heat maps in Excel is using the *Color Scales* feature found under the *Conditional Formatting* drop-down menu. This will automatically color a set of selected cells based on the range of values. Staff also can use data bars and icon sets to identify possible outliers quickly.

| 🗶 🛃 🍠 🗸      | (™ -   -      |                                         | Outlier-Analysi                                    | s-updated.xlsx - I | Microsoft Excel     |                                  |                      |                            |
|--------------|---------------|-----------------------------------------|----------------------------------------------------|--------------------|---------------------|----------------------------------|----------------------|----------------------------|
| File         | Home Inse     | rt Page Layout I                        | Formulas Data Review View eDocPrinter              | JMP Acr            | obat                |                                  |                      | a 🕜 🗖 🐼                    |
| ۵ الم<br>الم | ut            | Arial × 10                              | 0 · A A ■ = = ≫· H Wrap Text                       | Percentag          | ge v                |                                  | 🏣 🏋 🏢                | Σ AutoSum - Z              |
| Paste        | ormat Painter | <b>B</b> <i>I</i> <u>U</u> - <u>□</u> - | 💁 • A • 📰 🚍 🚎 🛱 🖼 Merge & Cer                      | nter - \$ - %      | • • • • • • • • • • | Conditional Format Cell          | Insert Delete Format | Sort & Find &              |
| Clipbo       | ard G         | Font                                    | Alianment                                          | S Nu               | imber 5             | Formatting * as Table * Styles * | Cells                | Editing                    |
| D94          | 19            | fx (=                                   |                                                    |                    |                     | Highlight Cells Rules >          |                      | Y                          |
| A            | В             | С                                       | D                                                  |                    |                     |                                  |                      | F 🖻                        |
| 1 District   | Enrollment    | SWD Enrollment                          | 5A - SWD Served in the Regular Class 80% or Mor-   | e of the Day       | 5B - SWD Serve      | Top/Bottom Rules →               | an 40% of the Day    | 5C - SWD Served in Separat |
| 2 000001     | 329           | 35                                      | 87.50%                                             |                    |                     |                                  |                      | 0.00%                      |
| 3 000002     | 90            | 13                                      | 92.86%                                             |                    |                     | Data Bars                        |                      | 0.00%                      |
| 4 000003     | 214           | 30                                      | 93.75%                                             |                    |                     |                                  |                      | 0.00%                      |
| 5 000004     | 77            | 0                                       |                                                    |                    |                     | Color Scales                     |                      | NR                         |
| 6 000005     | 156           | 32                                      | 100.00%                                            |                    |                     |                                  |                      | 0.00%                      |
| 7 000006     | 117           | 55                                      | 85.45%                                             |                    |                     |                                  |                      | 0.00%                      |
| 8 000007     | 795           | 113                                     | 82.35%                                             |                    |                     | icon Sets                        |                      | 3,53%                      |
| 9 000008     | 3184          | 700                                     | 87.50%                                             |                    |                     | Rew Bule                         | Blue - White - Rec   | I Color Scale              |
| 10 000009    | 1073          | 135                                     | 68.38%                                             |                    |                     | Class Bular                      | Displays a two o     | r three color 13%          |
| 11 000010    | 17254         | 4011                                    | 43.74%                                             |                    |                     |                                  | gradient in a rar    | nge of cells. The .65%     |
| 12 000011    | 305           | 99                                      | 95.92%                                             |                    |                     | Manage <u>R</u> ules             | value in the cell.   | .00%                       |
| 13 000012    | 101           | 21                                      | 93.33%                                             |                    |                     | 0.00%                            |                      | 0.00%                      |
| 14 000013    | 1290          | 296                                     | 58.76%                                             |                    |                     | 5.47%                            |                      | 2.19%                      |
| 15 000014    | 991           | 113                                     | 77.32%                                             |                    |                     | 11.34%                           |                      | 8.25%                      |
| 16 000015    | 317           | 38                                      | 90.91%                                             |                    |                     | 0.00%                            |                      | 0.00%                      |
| 17 000016    | 2237          | 473                                     | 68.14%                                             |                    |                     | 14.77%                           |                      | 4.38%                      |
| 18 000017    | 1754          | 204                                     | 73.10%                                             |                    |                     | 19.29%                           |                      | 0.00%                      |
| 19 000018    | 1460          | 200                                     | 63.33%                                             |                    |                     | 10.67%                           |                      | 5.33%                      |
| 20 000019    | 3134          | 545                                     | 52.97%                                             |                    |                     | 10.27%                           |                      | 5.86%                      |
| 21 000020    | 1085          | 146                                     | 53.49%                                             |                    |                     | 10.08%                           |                      | 1.55%                      |
| 22 000021    | 592           | 108                                     | 50.67%                                             |                    |                     | 17.33%                           | 0.00%                |                            |
| 23 000022    | 3862          | 399                                     | 64.38%                                             | 1.92%              |                     |                                  |                      |                            |
| 24 000023    | 564           | 107                                     | 86.67%                                             |                    |                     | 2.22%                            |                      | 4.44%                      |
| нари         | Outlier Ana   | lysis Step 2 / Outlier                  | Analysis Step 3 🟒 Outlier Analysis Step 4 📜 Outlie | r Analysis Step    | 5 2 14              |                                  |                      | ▶ []                       |
| Ready Scr    | oll Lock 🛅    |                                         |                                                    |                    | Averag              | ge: 72.92% Count: 885 Sum: 64    | 4461.42% 🔳 🗆 🗉       | 100% 🗩 🗸 🕂                 |

#### Tutorial 5: Dot Plots in Excel

Another approach to identifying outliers involves visualizing the data. An easy approach is using an in-cell formula that will create a simple dot plot next to the data. Once the formula creates the plot, staff simply look for data points that do not seem to fit with the others.

By using an Excel formula to create an in-cell chart, dot plots always will remain in line with the data. Excel's standard chart functions also can assist in identifying outliers but, ultimately, the standard chart functions will be disconnected from the original data.

#### Step 1.

This example uses Excel's REPT function to create this visual. Staff should start by selecting a cell next to the first data point. Basically, staff are instructing Excel to put in a series of repeating blanks based on the data and then add some kind of character at the end.

In this example, the formula looks like this:

=REPT ("",B2\*50)&"|"

In order to get the dot at the end, staff should use the Wingdings font. The \*50 multiplier creates the spacing. If staff desire less spacing, they should use a smaller multiplier.

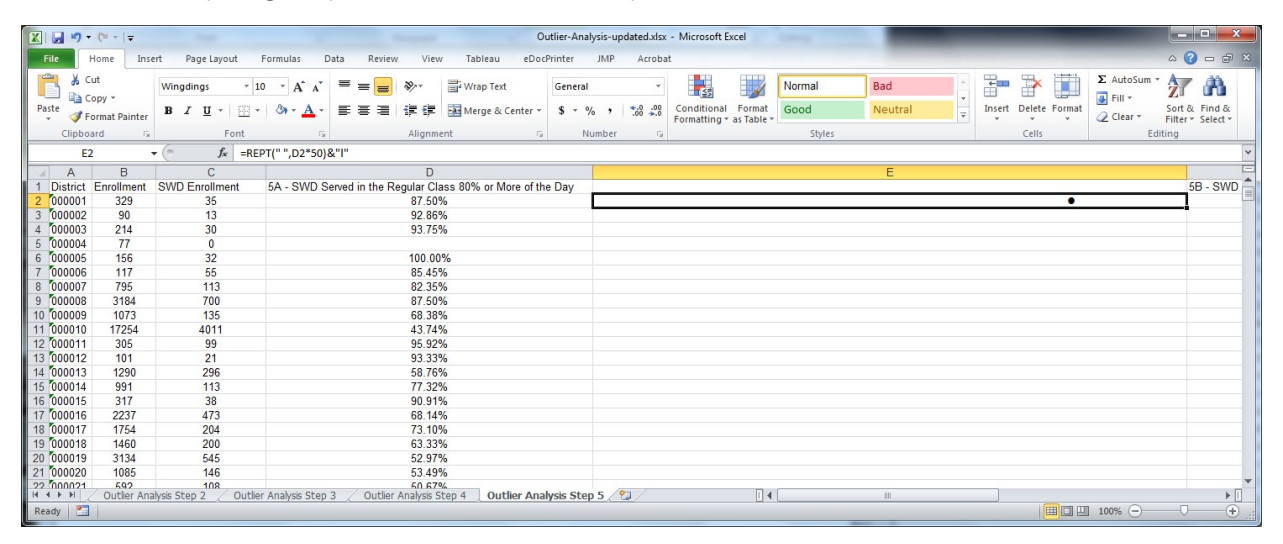

#### Step 2.

Staff then just need to copy the formula down once they are happy with the look of the first cell. That is all that it takes!

| X 🖬 🧉     | - (* -    | Ŧ         | -                        |                 |                | -          |                      | Outlier- | Analysis-u | pdated.xls         | x - Microsoft I | Excel   | -      |          |   |        |        |        | -         |        | • ×    |
|-----------|-----------|-----------|--------------------------|-----------------|----------------|------------|----------------------|----------|------------|--------------------|-----------------|---------|--------|----------|---|--------|--------|--------|-----------|--------|--------|
| File      | Home      | Insert    | Page Layout              | Formulas D      | Data Revie     | w Viev     | / Tableau eDo        | ocPrinte | er JMP     | Acrob              | at              |         |        |          |   |        |        |        |           | ۵ 🕜    | - # ×  |
| B×        | Cut       | 1         | Wingdings * 1            | 0 * A* A*       | = = =          | 89×-       | Wrap Text            | Ger      | neral      | Ŧ                  | 5               |         | Normal | Bad      | * | +      | *      |        | Σ AutoSum | · 27   | A      |
| Paste     | Format Pa | inter     | B I <u>U</u>             | ð - <u>A</u> -  |                | 信用 行用      | Merge & Center       | - \$     | - %,       | €.0 .00<br>•.€ 00. | Conditional     | Format  | Good   | Neutral  | Ŧ | Insert | Delete | Format | Q Clear * | Sort & | Find & |
| Clip      | board     | 5         | Font                     | G               |                | Alignm     | ent                  | 5        | Number     | r G                | ronnaturg       | 0,10010 | Styles |          |   |        | Cells  |        | E         | diting | Juice  |
|           | F2        | -         | fx =RE                   | PT(" ".D2*50)8  | 8"I"           |            |                      |          |            |                    |                 |         |        |          |   |        |        |        |           |        | ~      |
|           |           |           | 0                        |                 |                | D          |                      |          |            |                    |                 |         |        | -        |   |        |        |        |           |        | -      |
| 1 Distric | t Enrolla | ont 9     | SWD Enrollment           | 5A - SWD S      | erved in the F | Conular Cl | ass 80% or More of t | he Da    | 4          |                    |                 |         |        | <b>_</b> |   |        |        |        |           | 56     | A SWD  |
| 2 00000   | 1 32      | 9         | 35                       | 574-0110-0      | cived in the i | 87 50      | %                    | ne Da    | · -        |                    |                 |         |        |          |   |        |        | •      |           |        |        |
| 3 00000   | 2 90      |           | 13                       |                 |                | 92.86      | %                    |          |            |                    |                 |         |        |          |   |        |        |        | •         |        |        |
| 4 00000   | 3 21      | 1         | 30                       |                 |                | 93.75      | %                    |          |            |                    |                 |         |        |          |   |        |        |        | •         |        |        |
| 5 00000   | 4 77      |           | 0                        |                 |                |            |                      |          | •          |                    |                 |         |        |          |   |        |        |        |           |        |        |
| 6 00000   | 15 15     | 5         | 32                       |                 |                | 100.00     | %                    |          |            |                    |                 |         |        |          |   |        |        |        | •         |        |        |
| 7 00000   | 6 11      | 7         | 55                       |                 |                | 85.45      | %                    |          |            | •                  |                 |         |        |          |   |        |        |        |           |        |        |
| 8 00000   | 7 79      | 5         | 113                      |                 |                | 82.35      | %                    |          |            |                    |                 |         |        |          |   |        |        | •      |           |        |        |
| 9 00000   | 8 318     | 4         | 700                      |                 |                | 87.50      | %                    |          |            |                    |                 |         |        |          |   |        |        | •      |           |        |        |
| 10 00000  | 9 107     | 3         | 135                      |                 |                | 68.38      | %                    |          |            |                    |                 |         |        |          |   | •      |        |        |           |        |        |
| 11 00001  | 0 172     | 54        | 4011                     |                 |                | 43.74      | %                    |          |            |                    |                 |         | •      |          |   |        |        |        |           |        |        |
| 12 00001  | 1 30      | 5         | 99                       |                 |                | 95.92      | %                    |          |            |                    |                 |         |        |          |   |        |        |        | •         |        |        |
| 13 00001  | 2 10      | 1         | 21                       |                 |                | 93.33      | %                    |          |            |                    |                 |         |        |          |   |        |        |        | •         |        |        |
| 14 00001  | 3 129     | 0         | 296                      |                 |                | 58.76      | %                    |          |            |                    |                 |         |        | •        |   |        |        |        |           |        |        |
| 15 00001  | 4 99      | 1         | 113                      |                 |                | 77.32      | %                    |          |            |                    |                 |         |        |          |   |        | •      |        |           |        |        |
| 16 00001  | 5 31      | 7         | 38                       |                 |                | 90.91      | %                    |          |            |                    |                 |         |        |          |   |        |        |        | •         |        |        |
| 17 00001  | 6 223     | 7         | 473                      |                 |                | 68.14      | %                    |          |            |                    |                 |         |        |          |   | •      |        |        |           |        |        |
| 18 00001  | 7 175     | 4         | 204                      |                 |                | 73.10      | %                    |          |            |                    |                 |         |        |          |   | •      |        |        |           |        |        |
| 19 00001  | 8 146     | 0         | 200                      |                 |                | 63.33      | %                    |          |            |                    |                 |         |        |          | • |        |        |        |           |        |        |
| 20 00001  | 9 313     | 4         | 545                      |                 |                | 52.97      | %                    |          |            |                    |                 |         |        | •        |   |        |        |        |           |        |        |
| 21 00002  | 108       | 5         | 146                      |                 |                | 53.49      | %                    |          |            |                    |                 |         |        | •        |   |        |        |        |           |        |        |
| 22 00002  | Outle     | 2 Anahu   | 108<br>cir Stop 2 Outlin | r Analysis Ston | 2 Outlin       | 50 67      | top 4 Outlior An     | alucie   | Stop 5     | <b>0</b> 1         |                 |         | _      | •        |   |        |        |        |           |        | × 11   |
| Ready     |           | n Aildly: |                          | a Anayab Step   | J _ Outle      |            | Jucep - J Outlier An | ary 515  | Step 5     | 00                 |                 |         |        |          |   |        |        |        | 100% 🗩    |        | ÷      |

#### Step 3.

It is easy to change the font or change the character and get a different look. Here is an alternative using the same exact formula with the Arial Black font in 10 point instead of Wingdings. The font change also changes the spacing, so staff should set up cells within the same column using the same font.

| X 🖬 🤊                                    | • (°" •   =    | and a second                     |                            |             | 0                     | utlier-Anal | ysis-updated.xl | ax - Microsoft                           | Excel      | towney . |         |          |        |               | -         |            |           |
|------------------------------------------|----------------|----------------------------------|----------------------------|-------------|-----------------------|-------------|-----------------|------------------------------------------|------------|----------|---------|----------|--------|---------------|-----------|------------|-----------|
| File                                     | Home Ins       | ert Page Layout                  | Formulas Data Review       | v View      | r Tableau eDoo        | Printer     | JMP Acro        | pat                                      |            |          |         |          |        |               |           | ۵ ()       | - # ×     |
| n 10 10 10 10 10 10 10 10 10 10 10 10 10 | Cut<br>Copy ~  | Arial Black - 1                  |                            | 89          | Wrap Text             | Text        |                 | 1                                        |            | Normal   | Bad     | *        |        | <b>*</b>      | Σ AutoSum | Ż          | A         |
| Paste 💞                                  | Format Painter | B <i>I</i> <u>U</u> - <u>⊞</u> - | · · <u>A</u> · ≡ ≡ ≡       | ie ie       | Merge & Center *      | \$ - %      | · · .0 .0       | Formatting                               | as Table * | Good     | Neutral | <b>-</b> | Insert | Delete Format | 2 Clear * | Filter * S | elect *   |
| Clipb                                    | oard 🗔         | Font                             | G                          | Alignme     | ent G                 | Nu          | umber           | a la la la la la la la la la la la la la |            | Styles   |         |          |        | Cells         | Ec        | Jiting     |           |
| 6                                        | E1 ·           | • (* fx                          |                            |             |                       |             |                 |                                          |            |          |         |          |        |               |           |            | *         |
| A                                        | В              | С                                |                            | D           |                       |             |                 |                                          |            |          | E       |          |        |               |           |            | =         |
| 1 District                               | t Enrollment   | SWD Enrollment                   | 5A - SWD Served in the R   | egular Cla  | ass 80% or More of th | e Day       |                 |                                          |            |          |         |          |        |               |           | 5B         | - SWD     |
| 2 000001                                 | 1 329          | 35                               |                            | 87.50%      | %                     |             |                 |                                          | 1          |          |         |          |        |               |           |            |           |
| 3 000002                                 | 2 90           | 13                               |                            | 92.869      | %                     |             |                 |                                          | 1          |          |         |          |        |               |           |            |           |
| 4 000003                                 | 3 214          | 30                               |                            | 93.759      | %                     |             |                 |                                          | 1          |          |         |          |        |               |           |            |           |
| 5 000004                                 | 1 77           | 0                                |                            |             |                       |             | 1               |                                          |            |          |         |          |        |               |           |            |           |
| 6 000005                                 | 5 156          | 32                               |                            | 100.00      | %                     |             |                 |                                          | 1          |          |         |          |        |               |           |            |           |
| 7 000006                                 | 5 117          | 55                               |                            | 85.45%      | %                     |             |                 |                                          | 1          |          |         |          |        |               |           |            |           |
| 8 000007                                 | 7 795          | 113                              |                            | 82.35%      | %                     |             |                 |                                          | 1          |          |         |          |        |               |           |            |           |
| 9 00000                                  | 3 3184         | 700                              |                            | 87.50%      | %                     |             |                 |                                          | 1          |          |         |          |        |               |           |            |           |
| 10 000009                                | 9 1073         | 135                              |                            | 68.389      | %                     |             |                 | 1                                        |            |          |         |          |        |               |           |            |           |
| 11 000010                                | 17254          | 4011                             |                            | 43.749      | %                     |             |                 | 1                                        |            |          |         |          |        |               |           |            |           |
| 12 000011                                | 1 305          | 99                               |                            | 95.929      | %                     |             |                 |                                          | 1          |          |         |          |        |               |           |            |           |
| 13 000012                                | 2 101          | 21                               |                            | 93.339      | %                     |             |                 |                                          | 1          |          |         |          |        |               |           |            |           |
| 14 000013                                | 3 1290         | 296                              |                            | 58.769      | %                     |             |                 | - I                                      |            |          |         |          |        |               |           |            |           |
| 15 000014                                | 1 991          | 113                              |                            | 77.329      | %                     |             |                 |                                          |            |          |         |          |        |               |           |            |           |
| 16 000015                                | 5 317          | 38                               |                            | 90.919      | %                     |             |                 |                                          | - I        |          |         |          |        |               |           |            |           |
| 17 000016                                | 5 2237         | 473                              |                            | 68.149      | V6                    |             |                 | 1                                        |            |          |         |          |        |               |           |            |           |
| 18 000017                                | 7 1754         | 204                              |                            | 73.109      | %                     |             |                 | 1                                        |            |          |         |          |        |               |           |            |           |
| HAPH                                     | Outler Anz     | alvsis Step 2 Outlie             | er Analysis Step 3 Outlier | Analysis S  | ten 4 Outlier Ana     | lysis Ster  | 5 91            |                                          | <b>I</b> 4 |          |         |          |        |               |           |            | ► ÎÎ      |
| Ready P                                  |                | anyono occupie / Oddine          | Cucler                     | 111111/06 0 | June Ana              | iyos otep   |                 |                                          |            |          |         | -        |        |               | 100% (-)  |            | <b>()</b> |
|                                          | -              |                                  |                            |             |                       |             |                 |                                          |            |          |         |          |        |               |           |            |           |

#### Tutorial 6: Dot Plots in Tableau

Using an interactive visualization program like Tableau can be useful if there is a large amount of data. Such a program allows the user to visualize hundreds of rows and multiple measures quickly and easily. If visualizing public data, state staff can use Tableau Public for free. For private data, staff would need at least a personal version of the Tableau desktop license.

#### Step 1.

Staff should open the Excel data in Tableau. The measures staff use should be under the *Measures* space in Tableau, and descriptive variables, such as district, should be under *Dimensions*. If this is not the case, staff should right-click on the variable and convert.

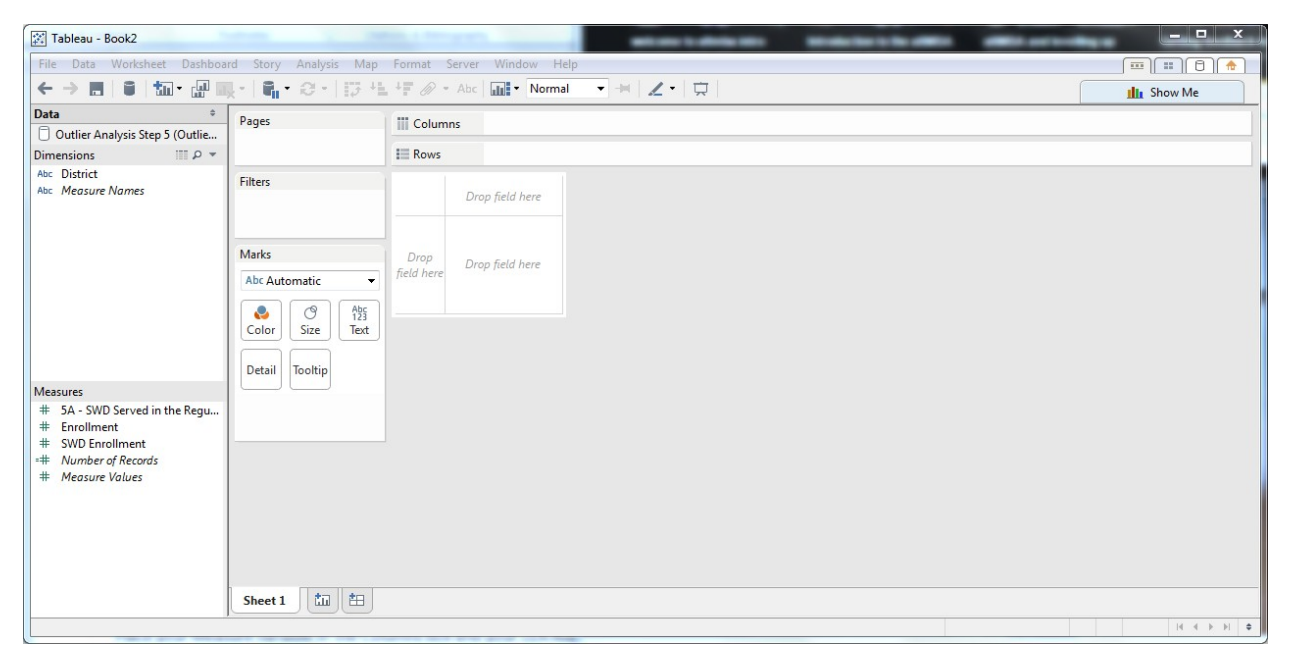

#### Step 2.

Staff should place the measure variable in the *Columns* box and the district variable in the *Rows* box. The default should be a bar graph. If satisfied with the bar chart, staff should stop here.

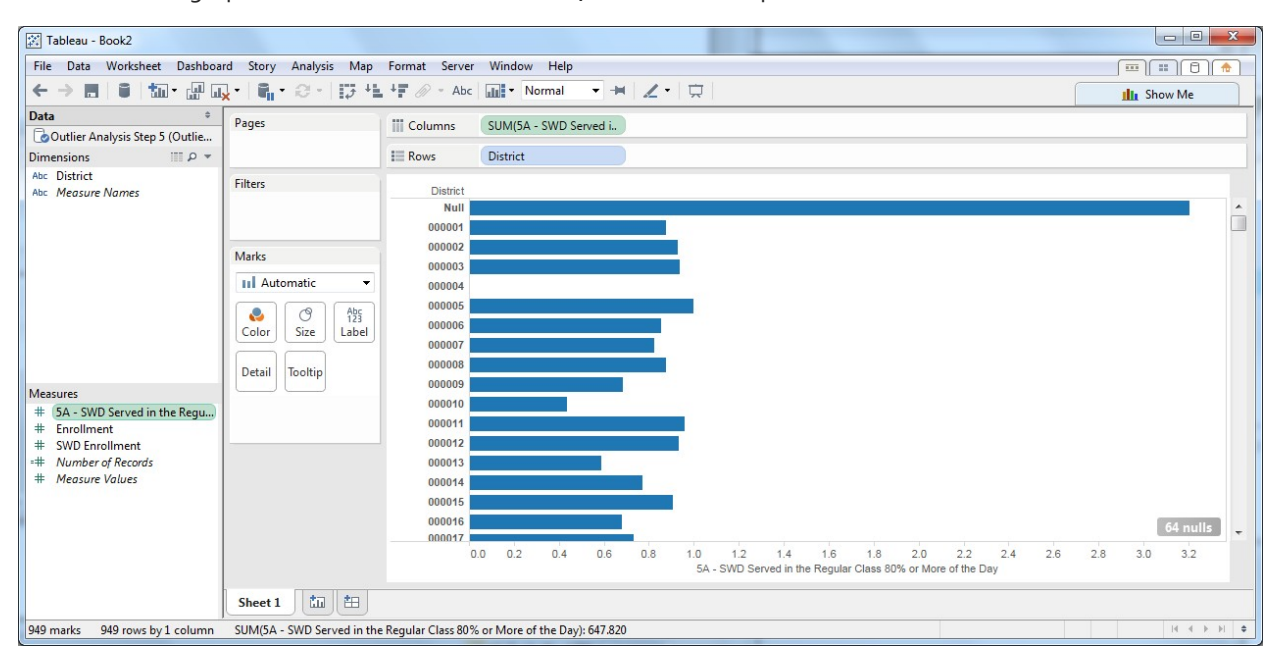

#### Step 3.

Staff should click on the Show Me tab and select the bar chart.

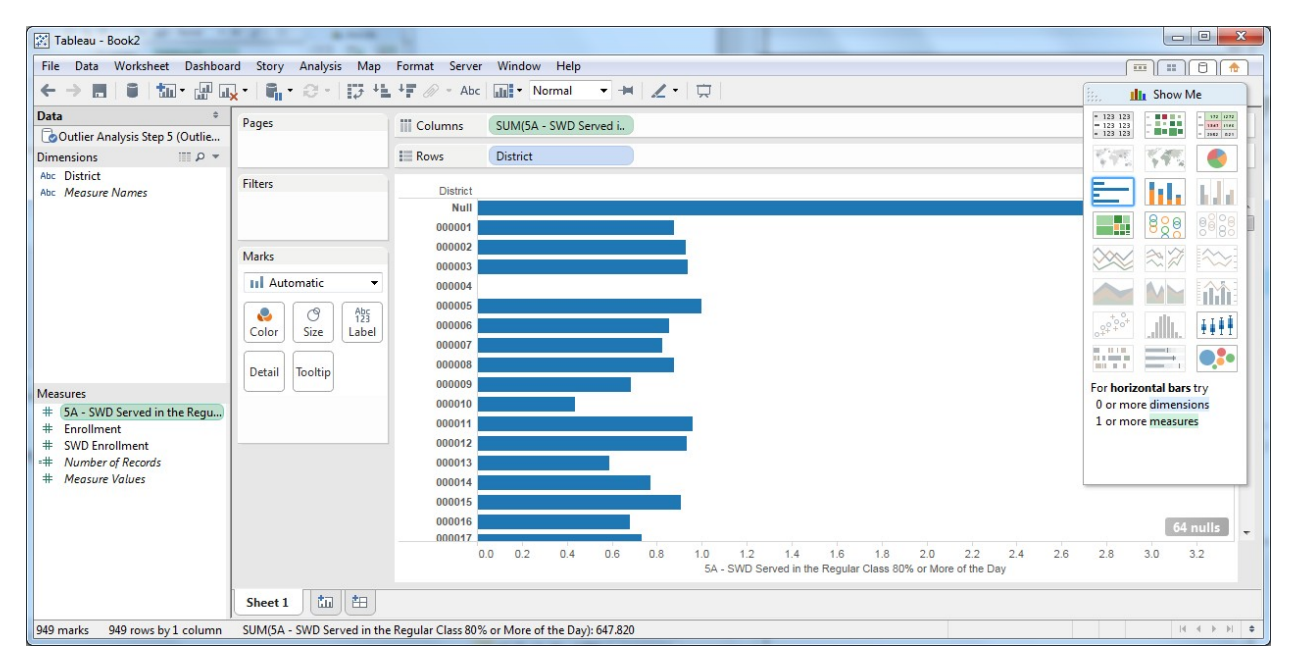

#### Step 4.

To change to a dot plot, staff should just change the *Marks* from Automatic to Circle.

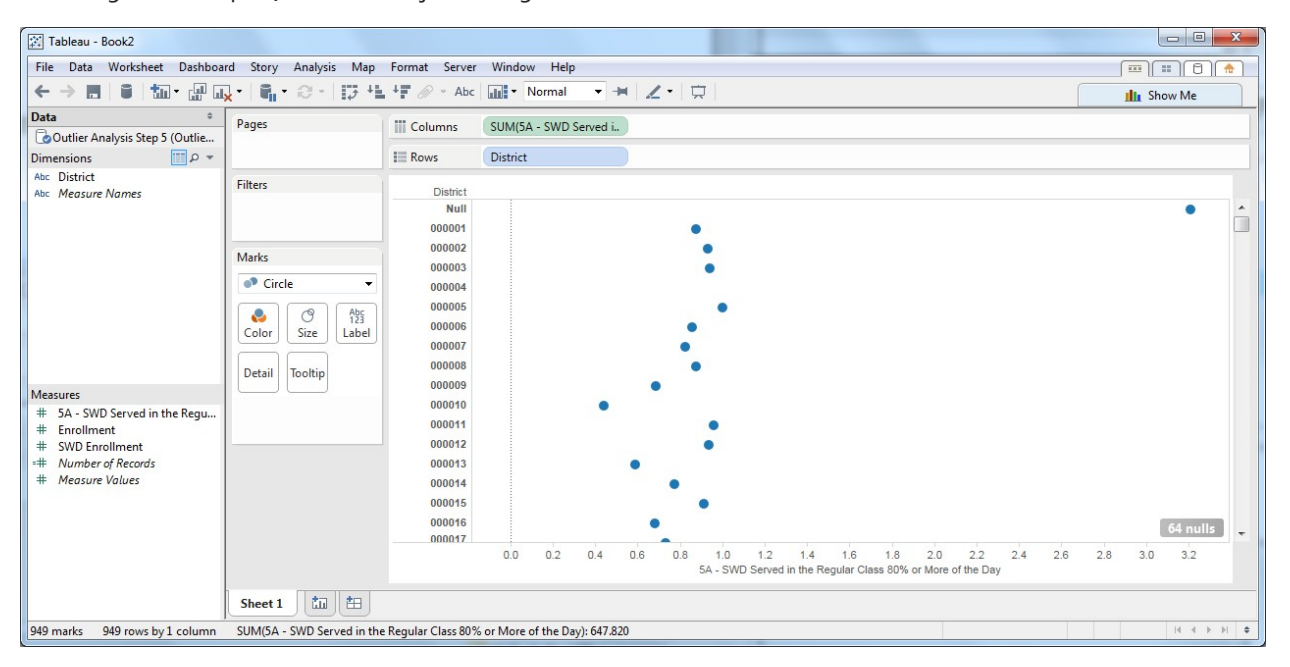

#### Step 5.

To create a line to identify the Lower and Upper Fences, staff should just right-click on the x-axis and select *Add Reference Line, Band, or Box.* Then, in the *Value* box, select *Create New Parameter*.

| Tableau - Book2                                                                                                    |                                                     |                                                                                                    |              |
|----------------------------------------------------------------------------------------------------|-----------------------------------------------------|----------------------------------------------------------------------------------------------------|--------------|
| File Data Worksheet Dashboa                                                                                                    | rd Story Analysis Maj                               | p Format Server Window Help                                                                                                    |              |
| ← → ■   ●   ‱ • 교 □                                                                                                    |                                                     | 🛓 🖅 🖉 - Abc 📊 - Normal 🚽 📈 - 🛱                                                                                                    | Ilit Show Me |
| Data       •         Data       •         Coutlier Analysis Step 5 (Outlie       •         Dimensions       •         Acc District       Abc         Abc       Measure Names         Weasures       •         # 5A - SWD Served in the Regu         # Enrollment         # SVD Enrollment         ** Number of Records         # Measure Values | Pages Filters Marks Color Size Label Detail Toottip | Add Reference Line, Band, or Box         Image: Band         Image: Band         Band         Distribution         Box Plot         Scope         Entire Table         Per Pane         Per Cell         Line         Value:         SLM(SA - SWD Served in the Regular Class 80% or More of the Day)           Average         Label:         Computation           Fill Above:         None         Fill Above:         None         CK         Cancel         Apply         20       22         24         SA - SWD Served in the Regular Class 80% or More of the Day | 64 nulls -   |
| 040                                                                                                    |                                                     | h - D                                                                                                    | 14 4 5 N A   |
| 1949 marks 949 rows by I column                                                                                                    | SUIVICIA - SWD Served in t                          | ne regular Class 60 % or More of the Day): 647.620                                                                                                    | [4 4 P P] •  |

#### Step 6.

Staff should change the name of the parameter to "Fence" and set the current value as the Lower Fence Value and click *OK*. Then, staff should click *Apply* and *OK*.

| Tableau - Book2                                                                                                    |                                    |                                                                                                    |                            |
|----------------------------------------------------------------------------------------------------|------------------------------------|----------------------------------------------------------------------------------------------------|----------------------------|
| File Data Worksheet Dashboa                                                                                               | rd Story Analysis Map              | Format Server Window Help                                                                                                    |                            |
| ← → 🖪 🔒 🌆 • 🖓 🖬                                                                                                    | <mark>, •   ¶, •</mark> ⊗ •   13 4 | Create Parameter                                                                                                    | III Show Me                |
| Data     ≎       Outlier Analysis Step 5 (Outlie       Dimensions       Abc                                               | Pages                              | Name:         Lower Fence         Comment >>           Properties                                                                                        |                            |
| Abc Measure Names                                                                                                    | Filters<br>Marks<br>• Circle       | Current value: 1255/6625<br>Display format: Automatic  Allowable values:  All Clist  Range                                                               | •                          |
| Measures<br># 5A - SWD Served in the Regu<br># Enrollment<br># SWD Enrollment<br>-# Number of Records<br># Measure Values | Color Size Asia                    | OK Cancel<br>Hine:<br>Fill Above: None •<br>Fill Below: None •<br>OK Cancel Apply<br>20 22<br>SA - SWD Served in the Regular Class 80% or More of the De | 64 nulls<br>24 26 28 30 32 |
|                                                                                                    | Sheet 1 time to                    |                                                                                                    |                            |
| 949 marks 949 rows by 1 column                                                                                            | SUM(SA - SWD Served in the         | e Regular Class 80% or More of the Day): 047.820                                                                                                    |                            |

#### Step 7.

To include both the Upper and Lower Fences, staff should just follow the same steps a second time.

Staff also may opt to use the *Parameters* box that the program created on the screen to shift the Fence based on what they are trying to see.

| 🔀 Tableau - Book2                                                                                                    |                                                               |                                                                                                    |                                                                                                    |               |  |  |  |  |  |
|----------------------------------------------------------------------------------------------------|---------------------------------------------------------------|----------------------------------------------------------------------------------------------------|----------------------------------------------------------------------------------------------------|---------------|--|--|--|--|--|
| File Data Worksheet Dashboard Story Analysis Map Format Server Window Help                                            |                                                               |                                                                                                    |                                                                                                    |               |  |  |  |  |  |
| ← → 🖪 🔒 🖬 • 🔐 🕠                                                                                                    | -   <b>Q</b> -   17 H                                         | + 🖉 - Abc                                                                                                    | 📷 • Normal 🔹 🛏 🗶 • 🛱                                                                                                    | III Show Me   |  |  |  |  |  |
| Data ÷                                                                                                    | Pages                                                         | Columns                                                                                                    | SUM(5A - SWD Served i                                                                                                    |               |  |  |  |  |  |
| Dimensions                                                                                                    |                                                               | = Rows                                                                                                    | District                                                                                                    |               |  |  |  |  |  |
| Abc District                                                                                                    | -                                                             |                                                                                                    | UTATION .                                                                                                    |               |  |  |  |  |  |
| Abc Measures<br>Measures<br># 5A - SWD Served in the Regu<br># Enrollment<br># SWD Enrollment<br>-# Number of Records | Marks<br>Marks<br>Color<br>Size<br>Label<br>Detail<br>Tooltip | District 000539<br>000539<br>000540<br>000542<br>000542<br>000543<br>000544<br>000545<br>000546<br>000546<br>000546<br>000546<br>000546<br>000549<br>000550 |                                                                                                    | ▲ 0.2556625 0 |  |  |  |  |  |
| # Measure Values                                                                                                    |                                                               | 000552<br>000553<br>000554<br>000555                                                                                                    | 0.0         0.5         1.0         1.5         2.0         2.5         3.0           5A - SWD Served in the Regular Class 80% or More of the Day         5.0         5.0         5.0         5.0         5.0         5.0         5.0         5.0         5.0         5.0         5.0         5.0         5.0         5.0         5.0         5.0         5.0         5.0         5.0         5.0         5.0         5.0         5.0         5.0         5.0         5.0         5.0         5.0         5.0         5.0         5.0         5.0         5.0         5.0         5.0         5.0         5.0         5.0         5.0         5.0         5.0         5.0         5.0         5.0         5.0         5.0         5.0         5.0         5.0         5.0         5.0         5.0         5.0         5.0         5.0         5.0         5.0         5.0         5.0         5.0         5.0         5.0         5.0         5.0         5.0         5.0         5.0         5.0         5.0         5.0         5.0         5.0         5.0         5.0         5.0         5.0         5.0         5.0         5.0         5.0         5.0         5.0         5.0         5.0         5.0 | -             |  |  |  |  |  |
| # Lower Fence                                                                                                    | Sheet 1 to the                                                |                                                                                                    |                                                                                                    |               |  |  |  |  |  |
|                                                                                                    |                                                               | P 1 CL 000                                                                                                    | M (1) D \ (77.02)                                                                                                    |               |  |  |  |  |  |

## Conclusion

This guide introduces the principles of outlier analysis and includes a handful of approaches state agency staff can use to identify and visualize outliers. There are many others. Staff should find a set of approaches that works well for their state and their data and then apply the approaches systematically.

State staff should visit <u>www.ideadata.org</u> to get in touch with their <u>IDC State Liaison</u> if they have any questions about these approaches.

### References

Hawkins, D.M. (1980). Identification of Outliers. Netherlands: Springer.

U.S. Department of Education. Office of Elementary and Secondary Education. (2006, April). *Improving Data Quality for Title I Standards, Assessments, and Accountability Reporting: Guidelines for States, LEAs, and Schools.* Retrieved January 3, 2020, from <u>https://www2.ed.gov y guid > standardsassessment > nclbdataguidance</u>